# **Developing Applications for iOS**

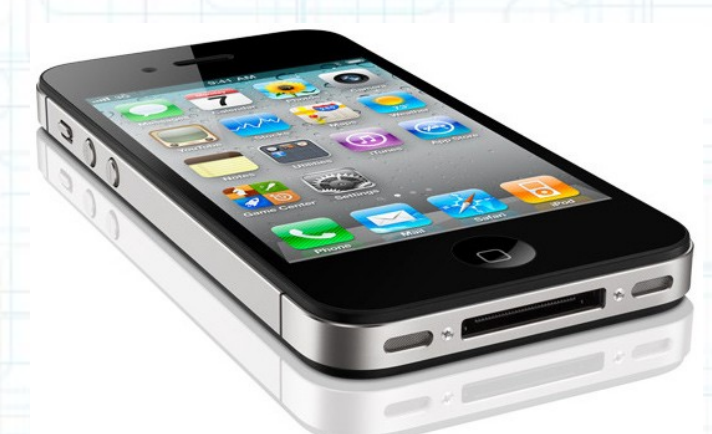

## Lab 7: Nearby Deals (3 of 6)

Radu Ionescu raducu.ionescu@gmail.com Faculty of Mathematics and Computer Science University of Bucharest

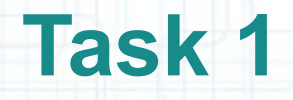

Task: Add a Model that will hold the nearby deals received from the server.

- Launch Xcode and go to "File > Open" and select the Xcode project (.xcodeproj) inside the "NearbyDeals(2of6)" folder. You can also double-click on the .xcodeproj file to open it in Xcode.
- 2. Run the application in iOS Simulator and take a look over the application to remember what was done last time.
- 3. Stop running the application.
- We start by adding a new class to our Project. This class will be the Model of our application and it will be used by both list and map Views.
- Open Project Navigator and right-click on the NearbyDeals group. Select the "New File..." option.
- 5. Select Objective-C Class from the pop-up window and click Next.

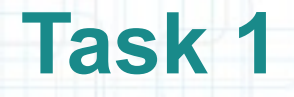

Task: Add a Model that will hold the nearby deals received from the server.

- 6. Name the class DealsModel and set it as a subclass of NSObject. Then click Next.
- 7. Choose the NearbyDeals subfolder to place the .h and .m files inside it. Click Create.
- 8. Create a new Tab (use the CMD + T shortcut for this) and make sure Assistant Editor is opened. Then, click on DealsModel.m in Project Navigator to open it on the left side of the Assistant Editor. DealsModels.h should be automatically selected (if Assistant Editor is in automatic mode) on the right side.
- 9. Hide Projector Navigator and let's create our Model. Follow the steps from the following slides to accomplish this task.

|        | Xco      | de   | File             | Edit \          | View     | Navigate    | Editor    | Product   | Window            | Help     | <u></u>  | ₩ <sup>(1)</sup> |            |             | 🖟 (Charged) 🖉                                                                             | Tue 16:12             | Radu-Tu        | dor lonesc     | u Q,           |
|--------|----------|------|------------------|-----------------|----------|-------------|-----------|-----------|-------------------|----------|----------|------------------|------------|-------------|-------------------------------------------------------------------------------------------|-----------------------|----------------|----------------|----------------|
|        | •        | 00   | $\sim$ -         |                 |          |             |           |           | Let's             | define   | a public | C @pr            | operty     | 7           |                                                                                           |                       |                |                | R <sub>M</sub> |
|        |          |      |                  | Nearby          | Deals >  | iPhone 5.1  | Simulato  | r Break   | nam               | ed nea:  | rbyDea   | ls th            | at will be | e           |                                                                                           | Edito                 |                | View           | Organizer      |
| • 4    | K        | M    | ainStory         | board.st        | toryboai | d           |           | DealsMod  | a po              | inter to | an NSA:  | rray             | object.    | It          |                                                                                           | Luito                 |                | view           | +              |
|        | 1        | < >  | >   🔼 N          | earbyDe         | als 🤉 🚞  | NearbyDeals | ) m Deals | Model.m > | @im <b>Win</b> en | hold the | deals    | receiv           | ed from    |             | Counter.                                                                                  | . ) <b>h</b> DealsMod | el.h > 💽 @inte | erface DealsMo | odel 🖸 🖾       |
|        | 2        | 11   | DealsM<br>Nearby | odel.m<br>Deals |          |             |           |           | the               | GeoAd    | s+ serve | er that          | t we use   |             | DealsModel.h<br>NearbyDeals                                                               |                       |                |                |                |
|        | 4 5      | 11   | Create           | d by Ra         | adu-Tud  | or Ionesci  | on 4/17   | /12.      | throu             | ughout   | he entir | re app           | lication.  | 4 //        | Created by R                                                                              | adu-Tudor Ion         | escu on 4/17   | 7/12.          | s reserve      |
|        | 7        | 11   | copyri           | gire (c)        | 2012     |             | ryreame   | Actingit  |                   |          |          |                  | 7          | 7 //<br>B   | copyright (c                                                                              | , 2012nyco            | ipanyianc      | , Att Tight    | 5 reserve      |
| S      | 9<br>10  | #imp | ort "D           | ealsMod         | del.h"   | del         |           |           |                   |          |          |                  | 99         | 9 #imp      | port <foundat< td=""><td>ion/Foundation</td><td>n.h&gt;</td><td></td><td></td></foundat<> | ion/Foundation        | n.h>           |                |                |
| 拉      | 12<br>13 | @syn | thesiz           | e neart         | byDeals  | = _nearb;   | /Deals;   |           |                   |          |          |                  | 13         | @pro        | operty (nonat                                                                             | omic, strong)         | NSArray *ne    | earbyDeals;    |                |
|        | 14<br>15 | @end |                  |                 |          | $\wedge$    |           |           |                   |          |          |                  | 14         | 4<br>6 @end | đ                                                                                         |                       |                |                |                |
| 1      | 10       |      |                  |                 |          |             |           |           |                   |          |          |                  | 10         |             |                                                                                           |                       | <b>\</b>       |                |                |
| •      |          |      |                  |                 |          |             |           |           |                   |          |          |                  |            |             |                                                                                           |                       |                |                |                |
|        |          |      |                  | ,               |          |             |           |           |                   |          |          |                  |            |             | hold the                                                                                  | _/<br>Nonly ro        | foronoc        |                |                |
| • (38) |          |      |                  |                 |          | /           |           |           |                   |          |          | to               | this ob    | ve          | it need                                                                                   | s to be a             | trong          | 5              |                |
|        |          |      | Svr              | otheo           | size     | this n      | roner     | tv in th  | e Dea             | lsMode   |          |                  | otherwis   | se it       | will get                                                                                  | dealloca              | ated to        | ,              |                |
|        |          |      | im               | blem            | nent     | ation.      | Also r    | enam      | e its in          | stance   |          |                  | soon       | and         | we don                                                                                    | 't want t             | hat.           |                |                |
|        |          |      | va               | riabl           | le by    | / addi      | ng the    | eunde     | rscore            | prefix.  |          |                  |            |             |                                                                                           |                       |                |                |                |
| 4      |          |      |                  |                 |          |             | <u> </u>  |           |                   | •        |          |                  |            |             |                                                                                           |                       |                |                |                |
|        |          |      |                  |                 |          |             |           |           |                   |          |          |                  |            |             |                                                                                           |                       |                |                |                |
| •(@)   |          |      |                  |                 |          |             |           |           |                   |          |          |                  |            |             |                                                                                           |                       |                |                |                |
|        |          |      |                  |                 |          |             |           |           |                   |          |          |                  |            |             |                                                                                           |                       |                |                |                |
| 9      |          |      |                  |                 |          |             |           |           |                   |          |          |                  |            |             |                                                                                           |                       |                |                |                |
|        |          |      |                  |                 |          |             |           |           |                   |          |          |                  |            |             |                                                                                           |                       |                |                |                |
|        |          |      |                  |                 |          |             |           |           |                   |          |          |                  |            |             |                                                                                           |                       |                |                |                |

4

| NearbyDeals.xcodeproj – m DealsModel.m NearbyDeals / iPhone 5.1 Simulator Run Stop We want to initialize and use a DealsModel object MainStorybe ard problems beastroot (accessed) by any View Controller Image: A store of the advector of the dealer of the advector of the advector                                                                                                    |                                        |
|----------------------------------------------------------------------------------------------------|----------------------------------------|
| NearbyDeals > iPhone 5.1 Simulator       Build Succeeded       4/9/12 at 20:07 PM         Run       Stop       We want to initialize and use a DealsModel object       Editor         MainStorybeard       In at can be shared (accessed) by any View Controller       Image: Counter > In DealsModel.h > C         1       //       in our application. In this case, a very common pattern       1       //         2       //       DealsModel.m       DealsModel.m       1       //                                                                                                    |                                        |
| Run Stop We want to initialize and use a DealsModel object Editor<br>MainStorybe and that can be shared (accessed) by any View Controller<br>in our application. In this case, a very common pattern 1 // DealsModel.h DealsModel.h                                                                                                    |                                        |
| MainStorybo<br>MainStorybo<br>MainS | View Organizer                         |
| Wearby Deals Nearby Deals Nearby Deals Nearby Deals Nodel. In this case, a very common pattern 1 // Deals Model. In this case, a very common pattern 1 // Deals Model. In this case, a very common pattern 1 //                                                                                                    | +                                      |
| <sup>1</sup> // DealsModel.m                                                                                                    | 🤇 @interface DealsModel 🛛 😫 🛛          |
|                                                                                                    |                                        |
|                                                                                                    |                                        |
| 5 // Created by method always returns the same DealsModel object. 5 // Created by Radu-Tudor Ionescu on Copyright (Depyright (c) 2012MyCompanyNam 7 // Created by Radu-Tudor Ionescu on Copyright (c) 2012MyCompanyNam 7 // Created by Radu-Tudor Ionescu on Copyright (c) 2012MyCompanyNam 7 // Created by Radu-T                                                                                                    | on 4/17/12.<br>Name All rights reserve |
| <pre>#import "DealsModel.h"</pre> #import <foundation foundation.h=""></foundation>                                                                                                    |                                        |
| S 10 [10 [interface DealsModel : NSObject]                                                                                                    |                                        |
| 12<br>13 @synthesize nearbyDeals = _nearbyDeals;<br>13 @property (nonatomic, strong) NSArray                                                                                                    | ray *nearbyDeals;                      |
| 14<br>15 @end 15 + (DealsModel *)sharedModel;                                                                                                    |                                        |
| 16<br>17 @end                                                                                                    |                                        |
|                                                                                                    |                                        |
|                                                                                                    |                                        |
|                                                                                                    |                                        |
|                                                                                                    |                                        |
|                                                                                                    |                                        |
|                                                                                                    |                                        |
|                                                                                                    |                                        |
| I he sharedModel class method returns a point                                                                                                    | ointer                                 |
| to the same DealsModel object. This object is I                                                                                                    | azily                                  |
| instantiated. More exactly, it get created when                                                                                                    | n the                                  |
| sharedModel message is sent for the first tin                                                                                                    | ime                                    |
| )                                                                                                    |                                        |
|                                                                                                    |                                        |
|                                                                                                    |                                        |
|                                                                                                    |                                        |
|                                                                                                    |                                        |
|                                                                                                    |                                        |

|          | Xco      | de   | File     | Edit View    | Navigate                   | Editor     | Product Wind       | ow H       | elp        | 🕹 😫            | × · · · · ·    | * (? •  |        | (Charged)                                                                                        | 💻 Tue               | 16:52               | Radu-1     | Tudor lone: | scu Q          |
|----------|----------|------|----------|--------------|----------------------------|------------|--------------------|------------|------------|----------------|----------------|---------|--------|--------------------------------------------------------------------------------------------------|---------------------|---------------------|------------|-------------|----------------|
|          | 0        | 0    |          |              |                            |            |                    |            | NearbyDeal | s.xcodeproj —  | m DealsN       | lodel.m |        |                                                                                                  |                     |                     |            |             | R <sub>M</sub> |
|          |          |      |          | NearbyDeals  | s > iPhone 5.1             | Simulato   | r 📄                |            | Build Succ | eeded   4/9/12 | at 20:07 PM    |         |        |                                                                                                  |                     |                     |            |             |                |
|          | Rui      | n s  | itop     |              | Scheme                     |            | Breakpoints        |            |            | No Issues      |                |         |        |                                                                                                  |                     | Editor              |            | View        | Organizer      |
| 5        |          | M    | ainStory | board.storyb | oard                       |            | DealsModel.m       |            |            |                |                |         |        |                                                                                                  |                     |                     |            |             | +              |
|          |          | •    | >   📐 N  | earbyDeals > | NearbyDeal                 | s) n Deals | Model.m > M +share | dModel     | o aha      | nod Mod        |                |         | thor   | Count                                                                                            | terparts $ angle$ h | DealsMod            | lel.h > No | Selection   | 8              |
|          | 1        | 11   | DealsM   | odel.m       |                            | Lei        |                    | ni u       |            |                | er Cla         | 55 IIIC |        | DealsModel                                                                                       | l.h                 |                     |            |             |                |
|          | 3        | 11   | Nearby   | Deals        |                            | nere       | e. Declare         | a st       | tatic      | Dealsivi       | odel o         | Dject   | to de  | earbyDeal                                                                                        | ls                  |                     |            |             |                |
| T        | 5        | 11   | Create   | by Radu-T    | Tudor Ionesc<br>12 MvCompa | Sur        | e that we ι        | use f      | the sar    | ne objec       | ct each        | time    | this   | Created by<br>Copyright                                                                          | (c) 2012            | dor Iones<br>MyComp | cu on 4    | /17/12.     | hts reserve    |
| <b>3</b> | 7        | 11   |          |              | /                          | -          |                    | met        | thod is    | execute        | ed.            | 2       | 7 11   |                                                                                                  |                     |                     |            |             |                |
|          | 9        | #imp | ort "D   | ealsModel.   | n"                         |            |                    |            |            |                |                | 3       | #imp   | ort <found< th=""><th>dation/Fou</th><th>undation.</th><th>h&gt;</th><th></th><th></th></found<> | dation/Fou          | undation.           | h>         |             |                |
| 9.       | 11       | @imp | lement   | ation Deals  | sModel                     |            |                    |            |            |                |                | 11      | @int   | erface Dea                                                                                       | alsModel :          | NS0bjec             | t          |             |                |
|          | 12       | @syn | thesiz   | e nearbyDea  | als = _nearb               | yDeals;    |                    |            |            |                |                | 13      | @pro   | perty (nor                                                                                       | natomic, s          | strong) N           | ISArray    | *nearbyDeal | s;             |
| 17       | 14       | + (D | ealsMo   | del *)share  | edModel                    |            |                    |            |            |                |                | 14      | + (D   | ealsModel                                                                                        | *)sharedM           | 1odel;              |            |             |                |
|          | 16<br>17 | 1    | static   | DealsMode    | l ∗sharedMod               | el;        |                    |            |            |                |                | 10      | @end   |                                                                                                  |                     |                     |            |             |                |
| Q)       | 18<br>19 |      | if (sh   | aredModel =  | == nil)                    |            |                    |            |            |                |                | 18      | 3      |                                                                                                  |                     |                     |            |             |                |
|          | 20<br>21 |      | }        | aredModel =  | = [[DealsMod               | el alloc]  | init];             | _          |            |                |                |         |        |                                                                                                  |                     |                     |            |             |                |
| <b>—</b> | 22<br>23 | }    | return   | sharedMode   | el;                        |            |                    |            |            |                |                |         |        |                                                                                                  |                     |                     |            |             |                |
|          | 24<br>25 |      |          |              |                            |            |                    |            |            |                |                |         |        |                                                                                                  |                     |                     |            |             |                |
|          | 26<br>27 | @end |          |              |                            |            | Du                 | uring      | g the fir  | st call th     | l <b>e</b> sha | redM    | ode    | 1                                                                                                |                     |                     |            |             |                |
|          |          |      |          |              |                            |            | 0                  | biec       | t is ni    | 1. We ne       | eed to         | initial | ize it | t_                                                                                               |                     |                     |            |             |                |
|          |          |      |          |              |                            |            |                    | - <b>J</b> |            |                |                |         |        | _                                                                                                |                     |                     |            |             |                |
|          |          |      |          |              |                            |            |                    |            |            |                |                |         |        |                                                                                                  |                     |                     |            |             |                |
| T        |          |      |          |              |                            |            |                    |            |            |                |                |         |        |                                                                                                  |                     |                     |            |             |                |
| 4        |          |      |          |              |                            |            |                    |            |            |                |                |         |        |                                                                                                  |                     |                     |            |             |                |
|          |          |      |          |              |                            |            |                    |            |            |                |                |         |        |                                                                                                  |                     |                     |            |             |                |
|          |          |      |          |              |                            |            |                    |            |            |                |                |         |        |                                                                                                  |                     |                     |            |             |                |
|          |          |      |          |              |                            |            |                    |            |            |                |                |         |        |                                                                                                  |                     |                     |            |             |                |
| 9        |          |      |          |              |                            |            |                    |            |            |                |                |         |        |                                                                                                  |                     |                     |            |             |                |
| •        |          |      |          |              |                            |            |                    |            |            |                |                |         |        |                                                                                                  |                     |                     |            |             |                |
|          |          |      |          |              |                            |            |                    |            |            |                |                |         |        |                                                                                                  |                     |                     |            |             |                |
|          |          |      |          |              |                            |            |                    |            |            |                |                |         |        |                                                                                                  |                     |                     |            |             |                |
|          |          |      |          |              |                            |            |                    |            |            |                |                |         |        |                                                                                                  |                     |                     |            |             |                |

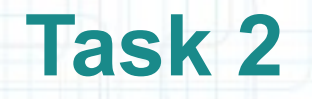

- 1. Switch to the MainStoryboard.storyboard tab in Xcode.
- 2. Click on the Deals Table View Controller in Interface Builder and select DealsTableViewController.m file in Assistant Editor.
- 3. In oder to use the shared Model of the application we need to #import the "DealsModel.h" header file.
- 4. Scroll down to the connectionDidFinishLoading: method and modify it so that it sets the shared Model of the application. The nearbyDeals array will not be used anymore. Instead, the Model of our Table View Controller will be the NSArray of deals from the sharedModel. Note that we need to tell the tableView to reloadData in this method (and every time the sharedModel changes the list of nearbyDeals).

Look at the next screenshot to see how to implement the connectionDidFinishLoading: method.

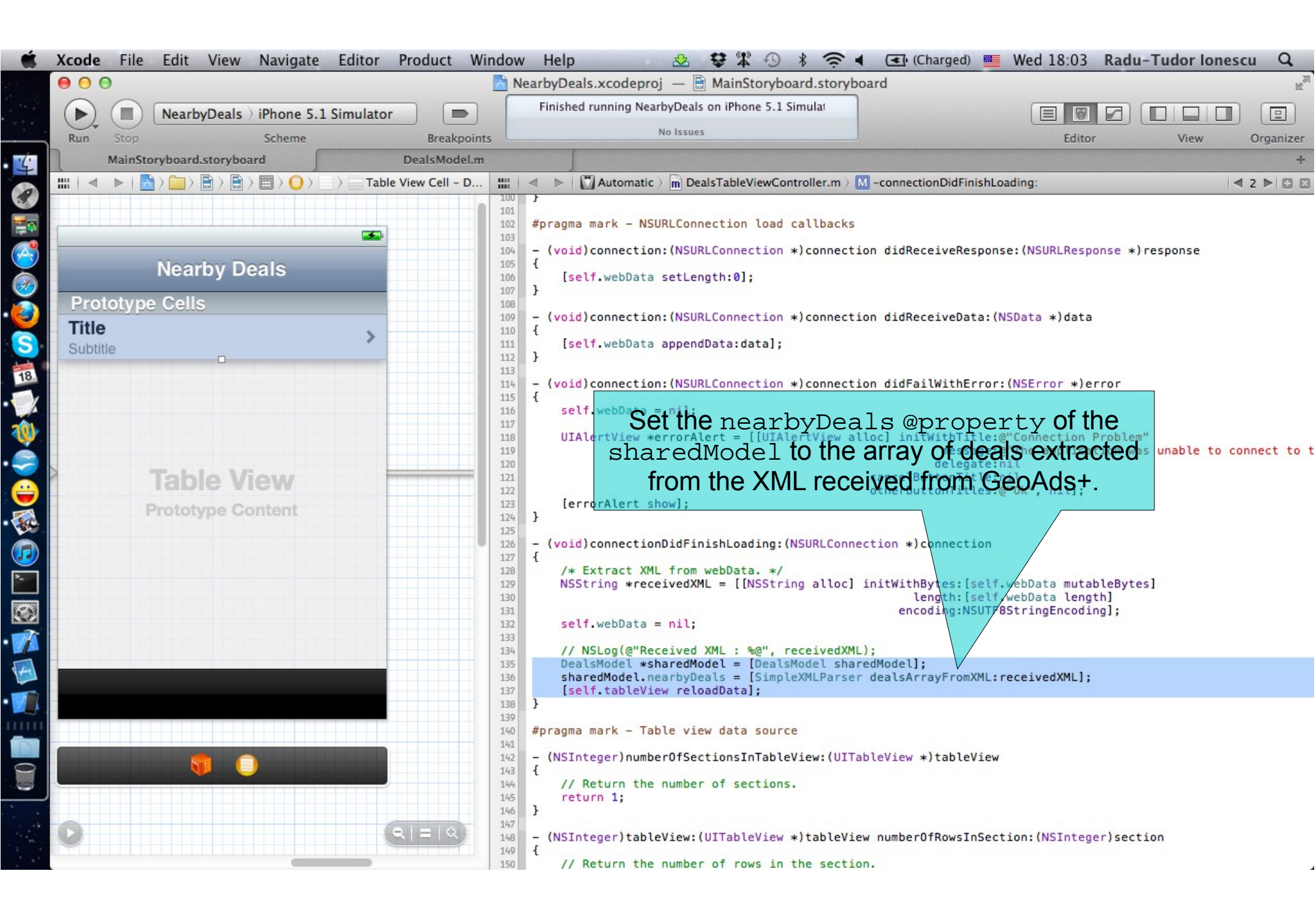

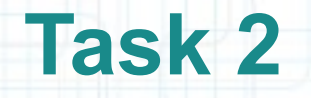

5. Next, we have to adjust the Table View dataSource methods so that we use the deals array from the new sharedModel.

The tableView:numberOfRowsInSection: method should return the number of deals inside the sharedModel.

Look at the next screenshot to see how to re-implement this method.

| Ś        | Xcode File Edit View Navigate Editor                                                                                                    | Product Window                                | w Help 🛛 🕸 🕏 🕱 🕄 🗷                                                                                                    | 🖸 (Charged) 🗮 Wed 18:09 Radu-Tudor Ionescu                                                                                            | Q,             |
|----------|----------------------------------------------------------------------------------------------------|-----------------------------------------------|----------------------------------------------------------------------------------------------------|----------------------------------------------------------------------------------------------------|----------------|
|          | 00                                                                                                    | 1                                             | NearbyDeals.xcodeproj — 📄 MainStoryboard.storyboard                                                                                                    |                                                                                                    | R <sub>M</sub> |
|          | ► NearbyDeals > iPhone 5.1 Simulato                                                                                                    | or 📄                                          | Finished running NearbyDeals on iPhone 5.1 Simula                                                                                                    |                                                                                                    |                |
| -        | Run Stop Scheme                                                                                                    | Breakpoints                                   | No Issues                                                                                                    | Editor View Orga                                                                                                    | nizer          |
| 4        | MainStoryboard.storyboard                                                                                                    | DealsModel.m                                  |                                                                                                    |                                                                                                    | +              |
| 0        | $\blacksquare   \blacksquare \rangle \blacksquare \rangle \blacksquare \rangle \blacksquare \rangle \blacksquare \rangle \blacksquare \rangle \blacksquare \rangle \square \rangle   \Rightarrow   \Rightarrow   \Rightarrow   \Rightarrow   \Rightarrow   \Rightarrow   \Rightarrow   \Rightarrow   \Rightarrow  $ | e View Cell – D                               | 🛛 🔹 🕅 Automatic 🤇 🖬 DealsTableViewController.m 🤇 📶 -tab                                                                                                    | eView:numberOfRowsInSection:                                                                                                    |                |
|          |                                                                                                    | 105                                           | <pre>[self.webData setLength:0]; }</pre>                                                                                                    |                                                                                                    |                |
| A,       | Neerby Deele                                                                                                    | 109                                           | <pre>- (void)connection:(NSURLConnection *)connection di </pre>                                                                                                    | dReceiveData:(NSData *)data                                                                                                    |                |
| 0        | Nearby Deals                                                                                                    | 110                                           | <pre>[self.webData appendData:data]; }</pre>                                                                                                    |                                                                                                    |                |
|          | Title                                                                                                    | 113<br>114<br>115                             | <pre>- (void)connection:(NSURLConnection *)connection di {</pre>                                                                                                    | dFailWithError:(NSError *)error                                                                                                    |                |
| <b>S</b> | Subtitle                                                                                                    | 116                                           | <pre>self.webData = nil;</pre>                                                                                                    |                                                                                                    |                |
| 18       |                                                                                                    | 118<br>119<br>120<br>121                      | UIAlertView *errorAlert = [[UIAlertView alloc]                                                                                                    | <pre>initWithTitle:@"Connection Problem"     message:@"The application was unable to connect     delegate:nil elButtonTitle:nil</pre> | to t           |
| 0        |                                                                                                    | 122                                           | [errorAlert show];                                                                                                    | rButtonTitles:@"Ok", nil];                                                                                                    |                |
|          |                                                                                                    | 124                                           | }                                                                                                    |                                                                                                    |                |
|          | <b>Table View</b>                                                                                                    | 125                                           | - (void)connectionDidFinishLoading:(NSURLConnection                                                                                                    | *)connection                                                                                                    |                |
|          | Prototype Content                                                                                                    | 127<br>128<br>129<br>130                      | <pre>1 /* Extract XML from webData. */ NSString *receivedXML = [[NSString alloc] initW</pre>                                                                                                    | <pre>ithBytes:[self.webData mutableBytes] length:[self.webData length] encoding:NSUITERstringEncoding];</pre>                         |                |
| J        |                                                                                                    | 131                                           | <pre>self.webData = nil;</pre>                                                                                                    | encourig. Noor osci ingencouring),                                                                                                    |                |
|          |                                                                                                    | 133<br>134<br>135<br>135<br>136<br>137<br>138 | <pre>// NSLog(@"Received XML : %@", receivedXML);<br/>DealsModel *sharedModel = [DealsModel sharedMod<br/>sharedModel.nearbyDeals = [SimpleXMLParser deal<br/>[self.tableView reloadData];<br/>}</pre> | el];<br>sArrayFromXML:receivedXML];                                                                                                   |                |
| 4        |                                                                                                    | 140                                           | #pragma mark – Table view data source                                                                                                    |                                                                                                    |                |
|          |                                                                                                    | 141<br>142<br>143                             | – (NSInteger)number0fSectionsInTableView:(UITableVi<br>{                                                                                                    | ew *)tableView                                                                                                    |                |
|          |                                                                                                    | 144<br>145<br>146                             | <pre>// Return the number of sections.   return 1; }</pre>                                                                                                    |                                                                                                    |                |
|          |                                                                                                    | 147 148 149                                   | <pre>- (NSInteger)tableView:(UITableView *)tableView num {</pre>                                                                                                    | berOfRowsInSection:(NSInteger)section                                                                                                 |                |
|          |                                                                                                    | 150<br>151<br>152                             | <pre>// Return the number of rows in the section. DealsModel *sharedModel = [DealsModel sharedMod return sharedModel.nearbyDeals.count:</pre>                                                          | el];                                                                                                    |                |
|          |                                                                                                    | R = R 152<br>153<br>154                       | <pre>} - (UITableViewCell *)tableView:(UITableView *)table</pre>                                                                                                    | View cellForRowAtIndexPath:(NSIndexPath *)indexPath                                                                                   |                |

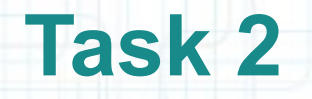

- 6. Build the UITableView cells from the sharedModel of the application.
- The method tableView:cellForRowAtIndexPath: needs to be re-implemented so that it returns UITableViewCells configured using the sharedModel's deals array.

Look at the next screenshot to see how to re-implement this method.

7. Delete the nearbyDeals private @property from the Table View Controller since we don't use it anymore. Don't forget to delete the @synthesize declaration and its setter too.

| Ś                     | Xcode | File Edit View Navigate Ed   | ditor Product Windo           | w Help 💩 🕏 🛣 🕙 🖇 奈 🖣                                                                                              | 📧 (Charged) 🔤 Wed 19:30 Radu-Tudor Ionescu 🔍                                                                                              |
|-----------------------|-------|------------------------------|-------------------------------|----------------------------------------------------------------------------------------------------|----------------------------------------------------------------------------------------------------|
|                       | 00    | Ð                            |                               | NearbyDeals.xcodeproj — 📄 MainStoryboard.storybo                                                                  | ard 😰                                                                                                    |
|                       |       | NearbyDeals > iPhone 5.1 Sin | nulator                       | Finished running NearbyDeals on iPhone 5.1 Simulat                                                                |                                                                                                    |
|                       | Run   | Stop Scheme                  | Breakpoints                   | No Issues                                                                                                    | Editor View Organizer                                                                                                    |
| 4                     | 1     | MainStoryboard               | DealsModel.m                  |                                                                                                    | +                                                                                                    |
| 2                     | ◄     |                              | Table View Cell - D           | Automatic > m DealsTableViewController.m >                                                                        | -tableView:cellForRowAtIndexPath:                                                                                                    |
|                       |       |                              | 146                           | 5 }                                                                                                    |                                                                                                    |
|                       |       |                              | 149                           | <pre>- (NSInteger)tableView:(UITableView *)tableView </pre>                                                       | numberOfRowsInSection:(NSInteger)section                                                                                                  |
|                       |       | Nearby Deals                 | 149                           | <pre>/ 1 // Return the number of rows in the section DealsModel *sharedModel = [DealsModel share</pre>            | dModel];                                                                                                    |
| $\underline{\otimes}$ |       | Prototype Cells              | 152                           | <pre>return sharedModel.nearbyDeals.count; }</pre>                                                                |                                                                                                    |
| 3                     |       | Title                        | 154                           | <pre>+ + + + + + + + + + + + + + + + + + +</pre>                                                                  | ableView cellForRowAtIndexPath:(NSIndexPath *)indexPath                                                                                   |
| S                     |       | Subtitle                     | 156                           | <pre>{     static NSString *CellIdentifier = @"DealCel </pre>                                                     | 1".                                                                                                    |
| 18                    |       |                              | 158                           | UITableViewCell *cell = [tableView dequeueR                                                                       | <pre>eusableCellWithIdentifier:CellIdentifier];</pre>                                                                                     |
| X                     |       |                              | 160                           | DealsModel *sharedModel = [DealsModel share<br>NSString *title = [[sharedModel.nearbyDeals                        | <pre>dModel];<br/>objectAtIndex:indexPath.row] objectForKey:@"title"];</pre>                                                              |
| 10                    |       |                              | 162                           | NSString *subtitle = [[sharedModel.nearbyDe<br>NSString *thumbnailUrlString = [[sharedModel]                      | <pre>als objectAtIndex:indexPath.row] objectForKey:@"subtitle"];<br/>l.nearbyDeals objectAtIndex:indexPath.row] objectForKey:@"thum</pre> |
|                       | N     |                              | 165                           | <pre>cell.textLabel.text = title;</pre>                                                                           |                                                                                                    |
| -                     |       | Table View                   | 166                           | <pre>cell.detailTextLabel.text = subtitle; /</pre>                                                                |                                                                                                    |
|                       |       | Prototype Content            | 168<br>169<br>170             | NSURL *thumbnailUrl = [NSURL URLWithString:<br>NSData *thumbnailData = [NSData dataWithCor                        | thumbnailUrlString];<br>tentsOfURL:thumbnailUrl];                                                                                         |
|                       |       |                              | 171                           | if (thumbnailData != nil)                                                                                         |                                                                                                    |
|                       |       |                              | 173                           | cell.imageView.image = [UIImage imageWi                                                                           | thData:thumbnailData];                                                                                                    |
|                       |       |                              | 174                           | return cell;                                                                                                    |                                                                                                    |
|                       |       |                              | 170                           |                                                                                                    |                                                                                                    |
|                       |       |                              | 178<br>179<br>180             | <pre>/* // Override to support conditional editing of t     - (BOOL)tableView:(UITableView *)tableView canE</pre> | he table view.<br>ditRowAtIndexPath∶(NSIndexPath *)indexPath                                                                              |
|                       |       |                              | 181                           | 1 {<br>2 // Return NO if you do not want the specifi                                                              | ed item to be editable.                                                                                                    |
|                       |       |                              | 183                           | <pre>3 return YES;<br/>4 }</pre>                                                                                  |                                                                                                    |
|                       |       |                              | 185                           | 5 <b>*/</b>                                                                                                    |                                                                                                    |
| 9                     |       | <b>9</b> O                   | 187                           | <pre>/* // Override to support editing the table view. // Override to support editing the table view.</pre>       | itEditingCtule:(UITableVieuCallEditingCtule)aditingCtule forDa                                                                            |
|                       |       |                              | 189                           |                                                                                                    | telenetel (                                                                                                    |
|                       | 0     |                              | Q   =   Q   191<br>192<br>193 | <pre>17 (editingStyle == UITableViewCellEditingS 2</pre>                                                          | <pre>tylevelete) { ray arrayWithObject:indexPath] withRowAnimation:UITableViewRow</pre>                                                   |
|                       |       |                              | 194                           | <pre>} } else if (editingStyle == UITableViewCellEdi </pre>                                                       | tingStyleInsert) {                                                                                                    |

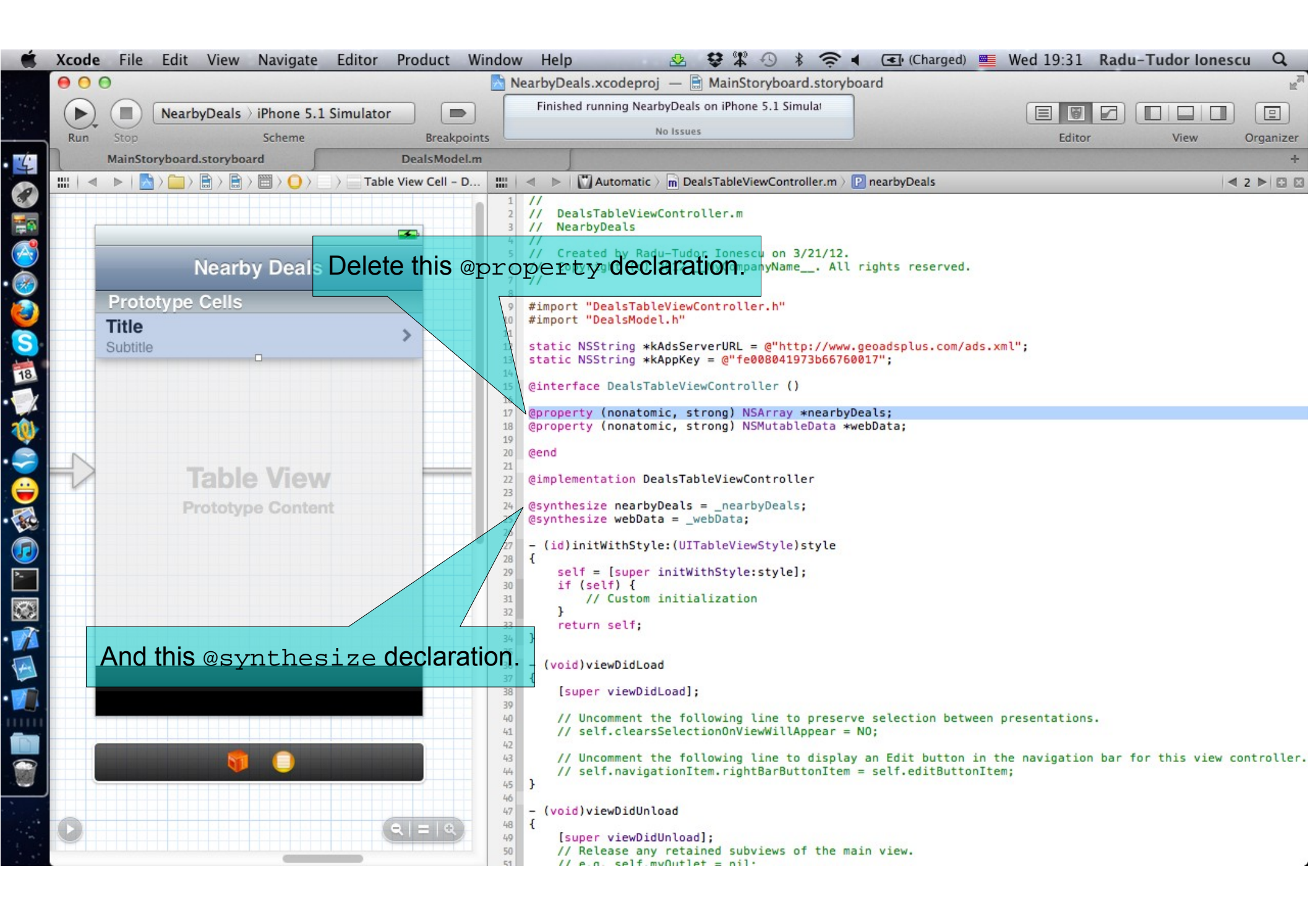

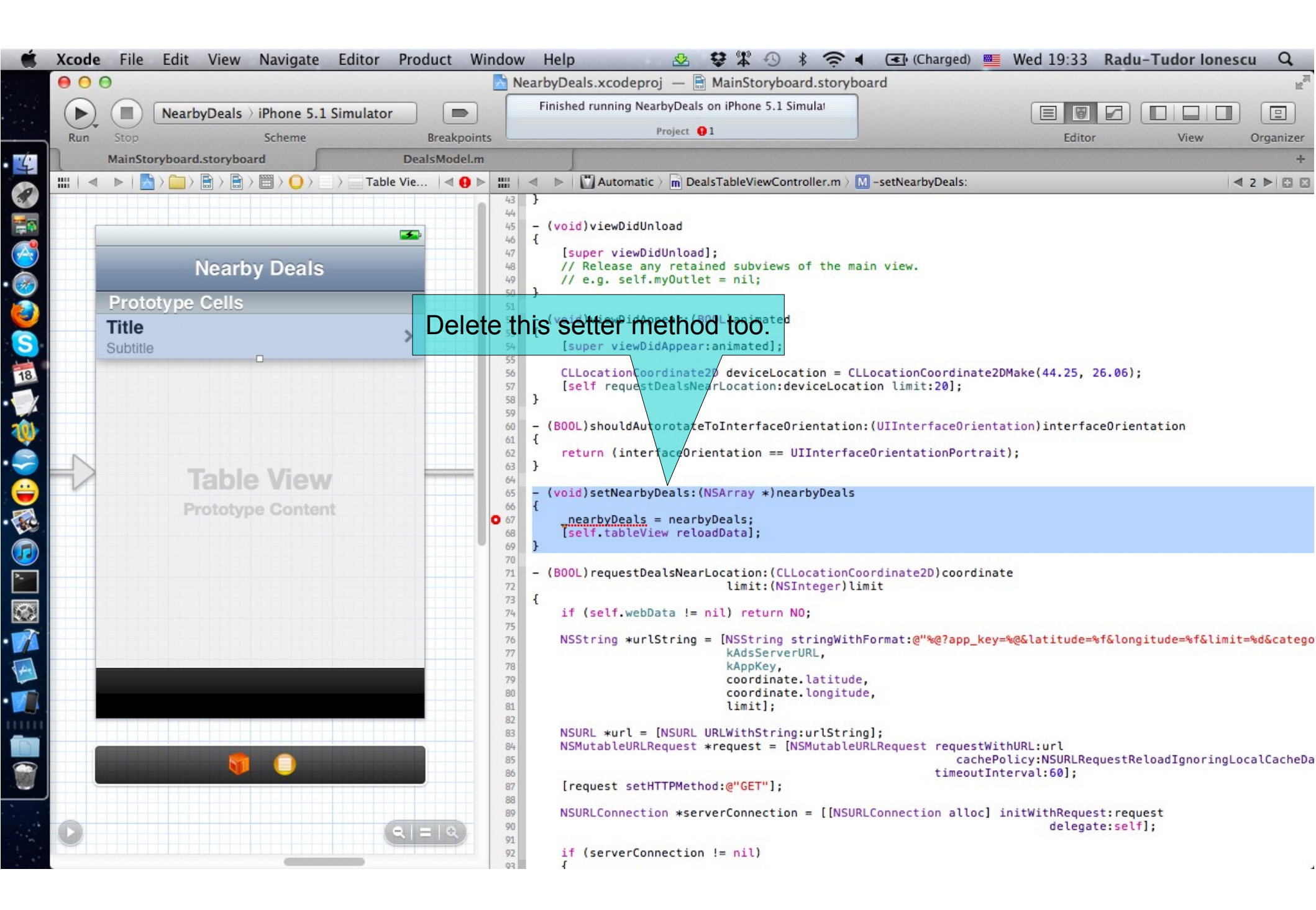

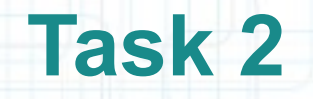

- 8. We have a small problem with our sharedModel that we need to solve. The sharedModel is reloaded each time the Table View Controller appears on screen. This happens when our Controller receives the viewDidAppear: message and makes a request to the GeoAds+ API with this line of code:

Let's put an NSLog in the viewDidAppear: method implementation to see when it gets executed. Check out the next slide for this.

9. Run the application in iOS Simulator. Change between the tabs of the application. Also try to check out details about a deal when you are in list View. Go back from the details View. Notice in the console that is viewDidAppear: executed several times. We don't want make server requests each time the Table View appears on screen.

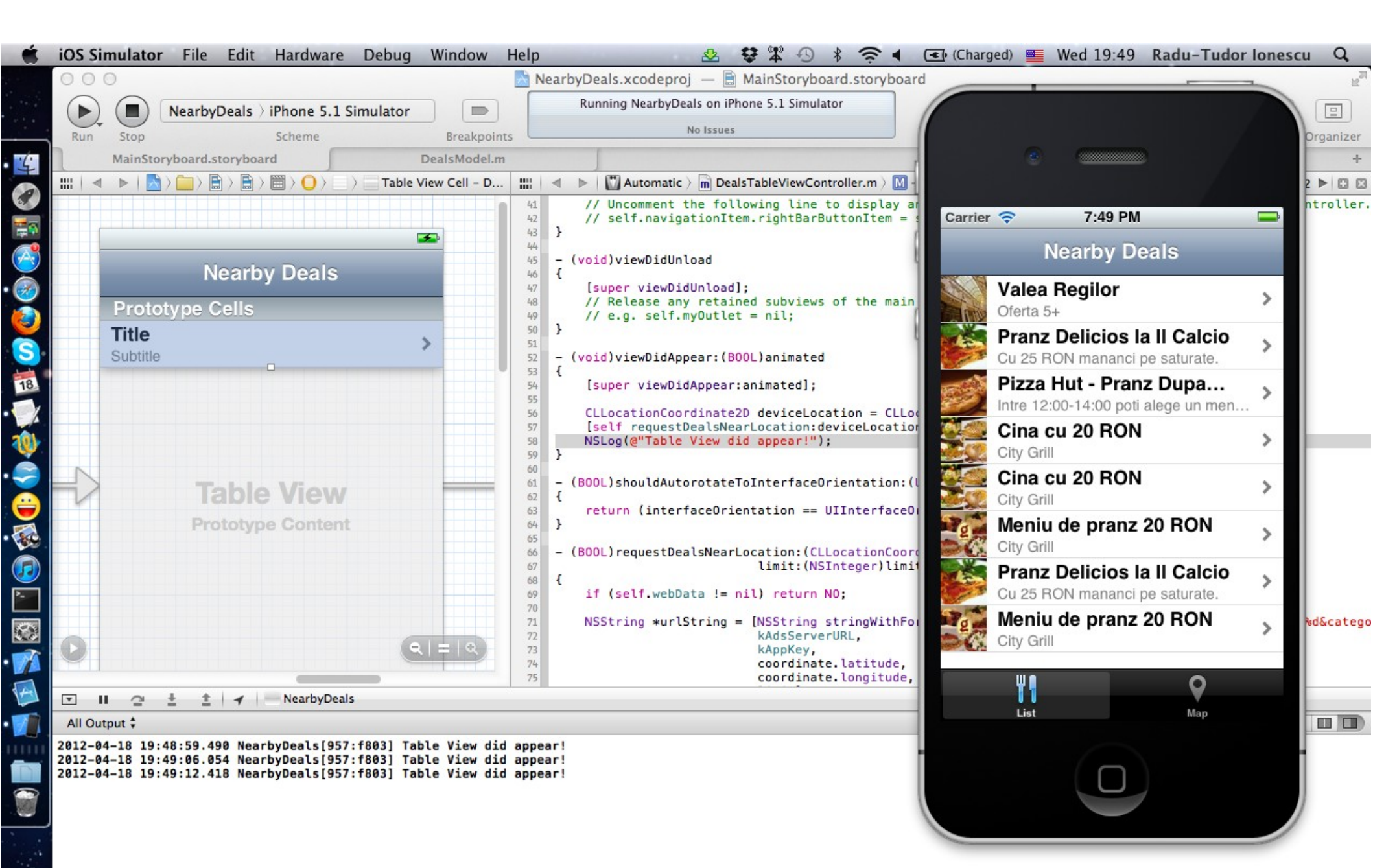

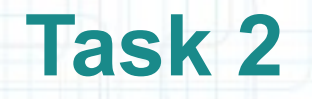

10. Change the viewDidAppear: implementation in order to make server requests only when the nearbyDeals NSArray of the sharedModel is nil.

The idea is that we want to receive deals from the GeoAds+ server only when our local list is empty. We don't want to make server requests that are not necessary.

This method implementation can be seen on the next slide.

| -                    | Xcode | e File Edit View Navigate Editor Pro                                                                                                    | duct Window                                  | / Hel       | ₽ 🕹 🕏 ☎ 🕄 శ 켲 •                                                                                                    | 🔹 💽 (Charged) 💻 Wed 19:57                                                             | Radu-Tudor Ionescu     | Q              |
|----------------------|-------|----------------------------------------------------------------------------------------------------|----------------------------------------------|-------------|----------------------------------------------------------------------------------------------------|---------------------------------------------------------------------------------------|------------------------|----------------|
|                      | • •   | 0                                                                                                    | N                                            | earbyD      | eals.xcodeproj — 📄 MainStoryboard.storyb                                                                                               | oard                                                                                  |                        | R <sub>M</sub> |
|                      |       | NearbyDeals > iPhone 5.1 Simulator                                                                                                    |                                              | Finis       | ned running NearbyDeals on iPhone 5.1 Simula                                                                                           |                                                                                       |                        |                |
|                      | Run   | Stop Scheme                                                                                                    | Breakpoints                                  |             | No Issues                                                                                                    | Editor                                                                                | View O                 | Organizer      |
| 5                    | 7     | MainStoryboard Dea                                                                                                    | lsModel.m                                    |             |                                                                                                    |                                                                                       |                        | +              |
|                      | ◄     | $arepsilon$   $\mathbb{N}$ > $\mathbb{H}$ > $\mathbb{H}$ > $\mathbb{H}$ > $\mathbb{O}$ > $\mathbb{O}$ > $\mathbb{O}$ > $\mathbb{O}$ Table View | Cell – D                                     | < ▶         | Automatic > 💼 DealsTableViewController.m > 🚺                                                                                           | M -viewDidAppear:                                                                     | ₫ 2                    |                |
|                      |       | <b>3</b>                                                                                                    | 40<br>41<br>42<br>43<br>44                   | }           | / Uncomment the following line to display<br>/ self.navigationItem.rightBarButtonItem                                                  | <pre>y an Edit button in the navigation<br/>= self.editButtonItem;</pre>              | bar for this view con  | troller.       |
| $\mathbf{\tilde{a}}$ |       | Nearby Deals                                                                                                    | 45                                           | - (vo       | id)viewDidUnload                                                                                                    |                                                                                       |                        |                |
|                      |       | Prototype Cells Title Subtitle                                                                                                    | 40<br>47<br>48<br>49<br>50                   | ן<br>ו<br>ו | <pre>super viewDidUnload]; / Release any retained subviews of the ma / e.g. self.myOutlet = nil;</pre>                                 | ain view.                                                                             |                        |                |
| 18                   |       |                                                                                                    | 52                                           | - (vo       | id)viewDidAppear:(BOOL)animated                                                                                                    |                                                                                       |                        |                |
| 10                   |       |                                                                                                    | 53                                           | 1           | <pre>super viewDidAppear:animated];</pre>                                                                                              |                                                                                       |                        |                |
|                      |       |                                                                                                    | 55 56                                        | c           | LLocationCoordinate2D deviceLocation = CL                                                                                              | LLocationCoordinate2DMake(44.25, 2                                                    | (6.06);                |                |
|                      |       | Table View                                                                                                    | 57<br>58<br>59<br>60<br>61                   | D<br>i      | <pre>ealsModel *sharedModel = [DealsModel shar<br/>f (sharedModel.nearbyDeals == nil)<br/>[self requestDealsNearLocation:devicel</pre> | redModel];<br>Location limit:20];                                                     |                        |                |
|                      |       | Prototype Content                                                                                                    | 62                                           | - (80       | 01)shouldAutorotateToInterfaceOrientation                                                                                              | n:(UIIInterfaceOrientation)interfac                                                   | eOrientation           |                |
| 888 .<br>(77)        |       |                                                                                                    | 64<br>65<br>66                               | {<br>}      | eturn (interfaceOrientation == UIInterfac                                                                                              | ceOrientationPortrait);                                                               |                        |                |
|                      |       |                                                                                                    | 68<br>69<br>70                               | - (BO       | OL)requestDealsNearLocation:(CLLocationCo<br>limit:(NSInteger)l:                                                                       | pordinate2D) <b>coordinate</b><br>imit                                                |                        |                |
|                      |       |                                                                                                    | 71                                           | i           | f (self.webData != nil) return NO;                                                                                                    |                                                                                       |                        |                |
|                      |       |                                                                                                    | 73<br>73<br>74<br>75<br>76<br>77<br>78<br>78 | N           | SString ∗urlString = [NSString stringWith<br>kAdsServerURL,<br>kAppKey,<br>coordinate.latitude<br>coordinate.longitud<br>limit];       | nFormat:@"%@?app_key=%@&latitude=%<br>e,<br>de,                                       | f&longitude=%f&limit=% | d&catego       |
|                      |       | <b>(</b>                                                                                                    | 80<br>81<br>82<br>83<br>84                   | N           | <pre>SURL *url = [NSURL URLWithString:urlStrin SMutableURLRequest *request = [NSMutablel request setHTTPMethod:@"GET"];</pre>          | ng];<br>JRLRequest requestWithURL:url<br>cachePolicy:NSURLReq<br>timeoutInterval:60]; | uestReloadIgnoringLoca | lCacheDa       |
|                      | 0     | Q  :                                                                                                    | 85<br>86<br>87<br>99                         | N           | SURLConnection *serverConnection = [[NSUR                                                                                              | RLConnection alloc] initWithReques<br>delegat                                         | t:request<br>:e:self]; |                |
|                      |       |                                                                                                    | 89                                           | i           | f (serverConnection != nil)                                                                                                    |                                                                                       |                        |                |

Task: Configure the View Controller that presents deal details.

- 1. Our Table View Controller segues to a View Controller that presents details about a deal. This View Controller from Interface Builder is associated with the ViewController class. The name of this class is too generic. Let's add the "DealDetails" prefix to make it more specific.
- Switch to the MainStoryboard.storyboard tab in Xcode. Select the View Controller that should display details about a deal.
- 2. Follow the steps from the following slides to understand how to refactor the ViewController class.

| Хсо     | de Fi | le Edit              | : View                 | Navigate                      | Editor    | Produ | ict                                                                                              | Window Help                                                                                                    | 2 3 3 5 7                                                                                                    | Char                                     | ged) 🔳                                                        | Thu 14:29 R                                                  | adu-Tudor Ionescu                                                   | Q      |
|---------|-------|----------------------|------------------------|-------------------------------|-----------|-------|--------------------------------------------------------------------------------------------------|----------------------------------------------------------------------------------------------------|----------------------------------------------------------------------------------------------------|------------------------------------------|---------------------------------------------------------------|--------------------------------------------------------------|---------------------------------------------------------------------|--------|
| <br>Rui | n Sto | Nea<br>p<br>Storyboa | rbyDeals<br>rd.storybo | ) iPhone 5.1<br>Scheme<br>ard | Simulator | Br    | reakp                                                                                            | Double-click of<br>name to selection to                                                                                                    | the viewcontr<br>ct it. Then right-c<br>see the available                                                                                                    | oller C<br>lick on th<br>options         | lass<br>e                                                     | Editor                                                       | View Orga                                                           | anizer |
|         |       |                      |                        | View >                        | View Con  |       | 1<br>1<br>2<br>3<br>4<br>4<br>5<br>6<br>6<br>7<br>8<br>8<br>9<br>9<br>10<br>11<br>12<br>13<br>14 | <pre>Automatic &gt; h Vi // // ViewController.h // NearbyDea's // // Created by Radu-Tud // Copyright (a) 2012 // #import <uikit h="" uikit=""> @interface ViewControll @end</uikit></pre> | Cut<br>Copy<br>Paste<br>Find Selected Text in Work<br>Show Issue<br>Jump to Definition<br>Structure<br>Discard Changes<br>Refactor<br>Open in Primary Editor<br>Reveal in Project Navigate<br>Reveal in Symbol Navigate<br>Show in Finder<br>Continue to Here<br>Speech<br>Source Editor Help<br>Services | Controller  s reserved.  rkspace  or tor | Rename<br>Extract.<br>Create S<br>Move U<br>Move D<br>Encapsu | Then ch<br>Refactor :<br>option to i<br>ewContr<br>ind assoc | oose the<br>> Rename"<br>rename the<br>coller class<br>iated files. |        |
|         |       |                      |                        |                               |           |       |                                                                                                  |                                                                                                    |                                                                                                    |                                          |                                                               |                                                              |                                                                     |        |

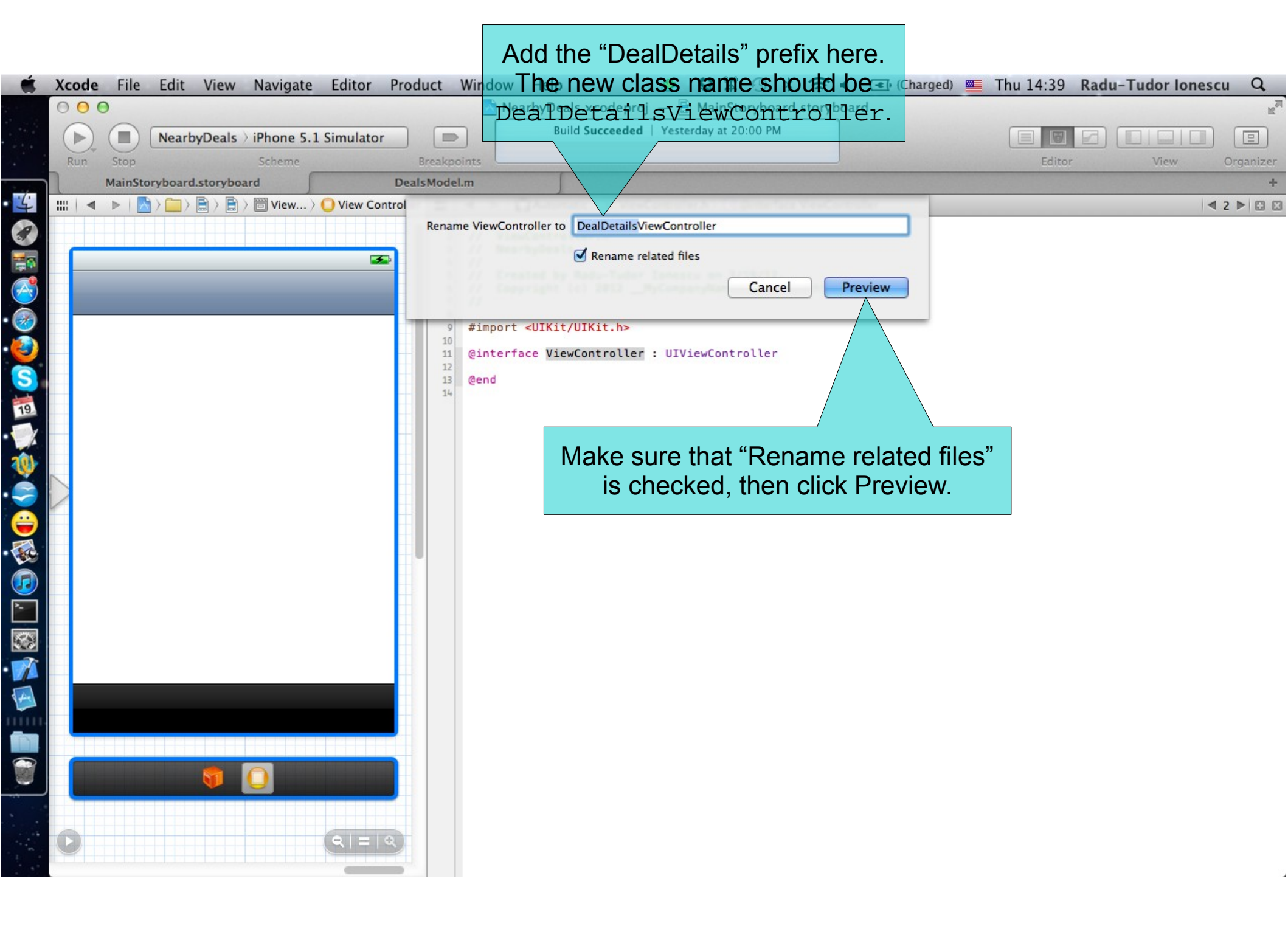

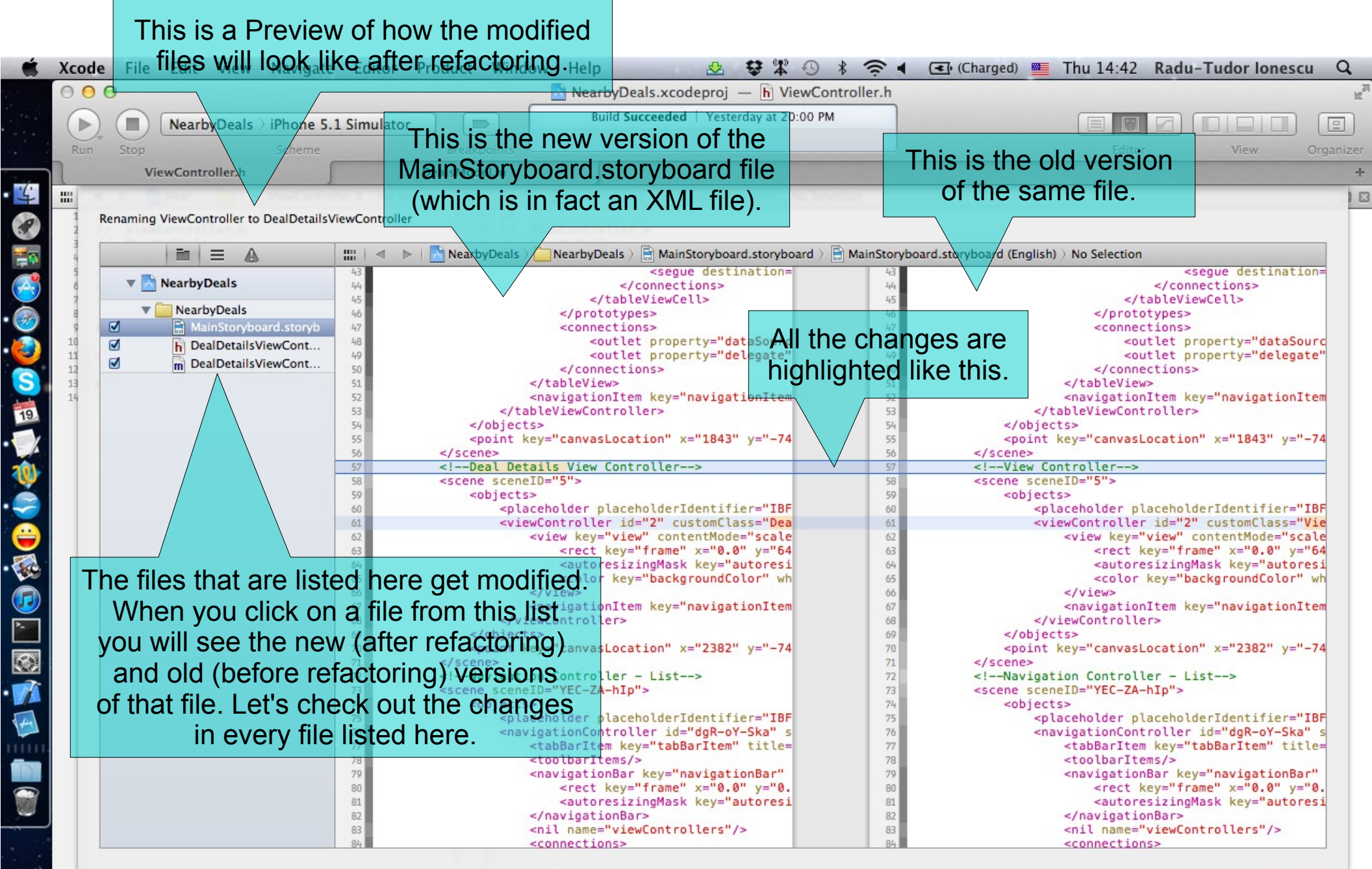

Cancel Save

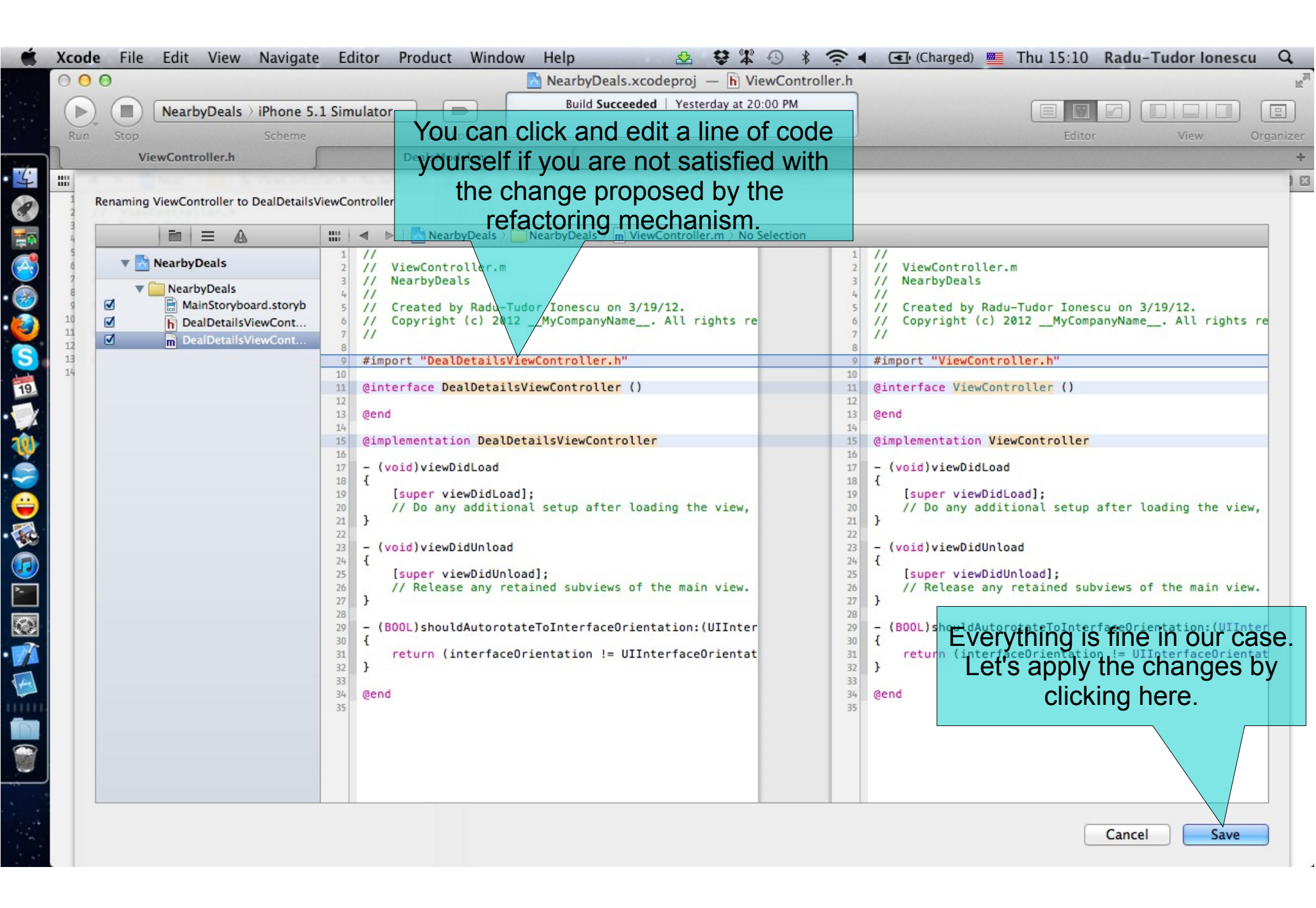

#### Task: Configure the View Controller that presents deal details.

- 3. You may be asked to create a snapshot of your Project. Click Enable and continue. By default Xcode creates a snapshot automatically before a major change such as refactoring your code or executing a find & replace operation. In general, you can change this option from "File > Project Settings (or Workspace Settings)".
- Note that you can also create a snapshot manually by choosing "File > Create Snapshot". To see the snapshots for a project or workspace, click the project in the Projects pane of the Organizer window.
- To restore a snapshot, choose Restore Snapshot from the File menu and select the snapshot to restore. When you click Restore, Xcode replaces the current version of the project with the version in the snapshot. Xcode makes a snapshot of the current version before replacing it.
- 4. Let's open Organizer and see our Project's Snapshots.

#### Open Organizer from here.

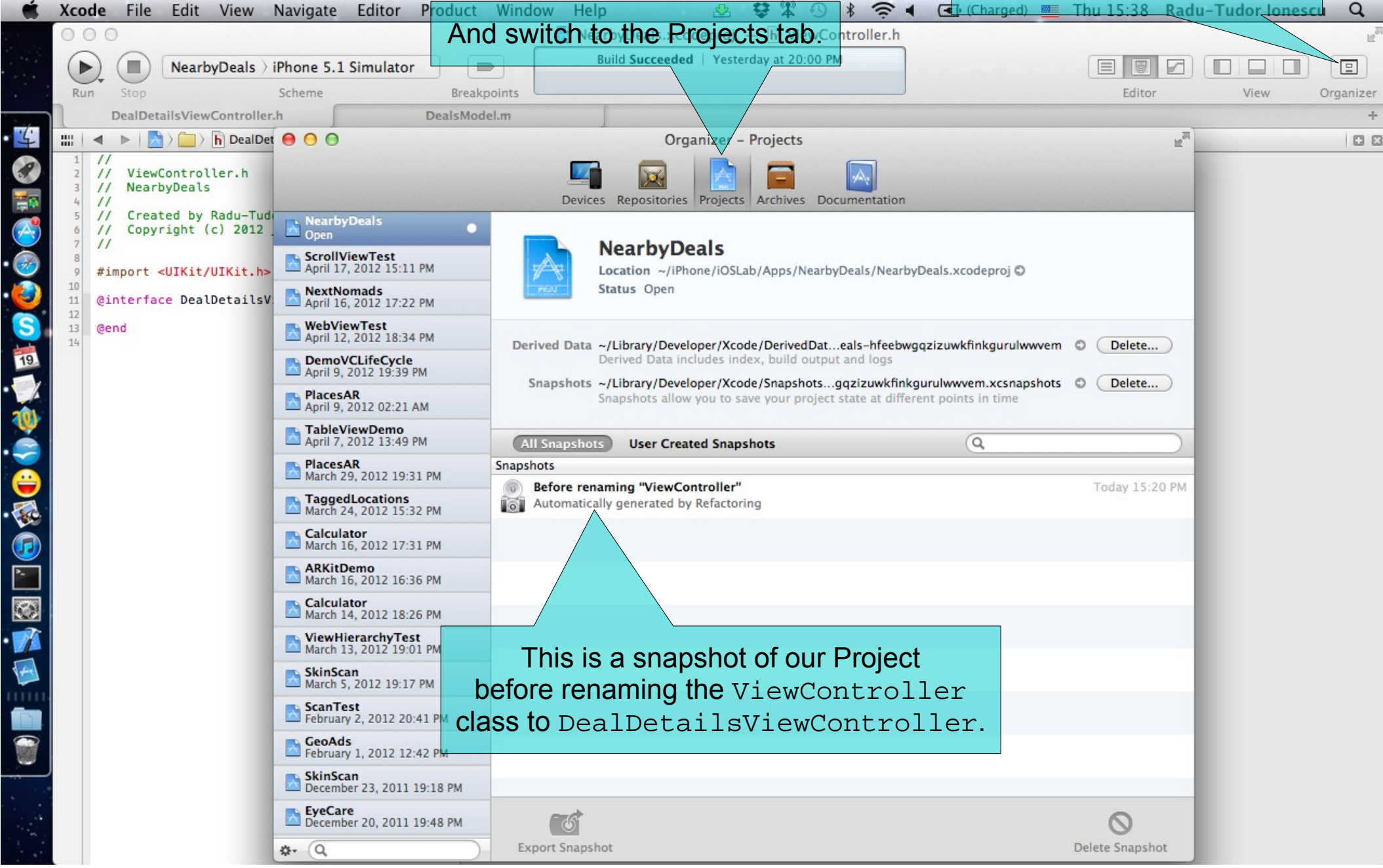

### Task: Configure the View Controller that presents deal details.

- 5. Close Organizer and continue with the configuration of the Deal Details View Controller from Interface Builder.
- Select the MainStoryboard.storyboard file (if it's not already selected) to make some changes.
- 6. The URL of a deal opens a HTML page with details about that deal. This is exactly what we need. We will add an UIWebView to our View Controller and open the URL when the View appears on screen.
- 7. Open Utilities area.
- 8. Drag and drop an UIWebView from Object Library. Make sure it occupies the entire View before you drop it.

Check out the next screenshot to see how the UIWebView should look like.

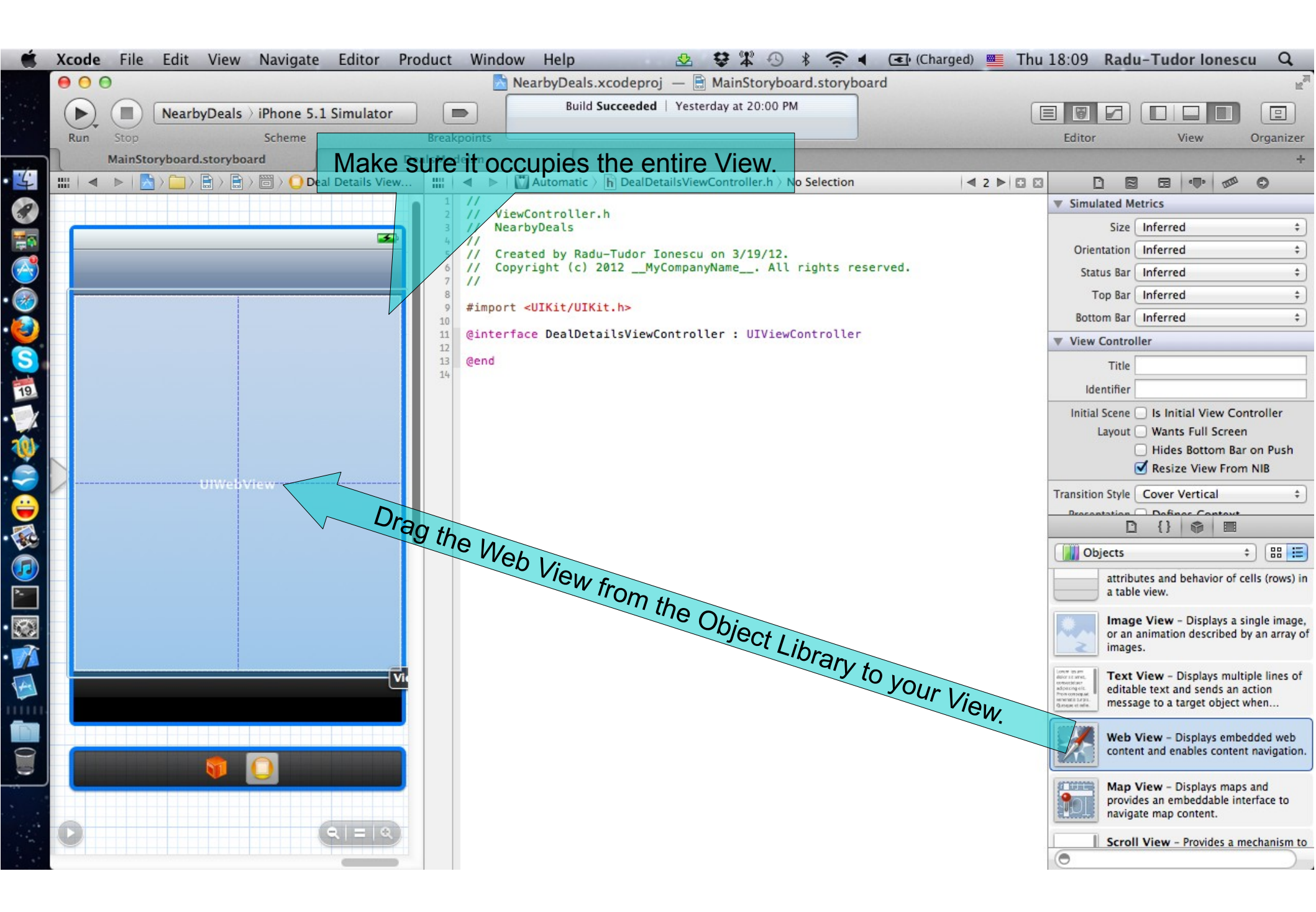

#### Task: Configure the View Controller that presents deal details.

9. Check the "Scales Page to Fit" option in Attributes Inspector.

This will set the scalesPageToFit property to YES. In this case, the webpage is scaled to fit the View and the user can zoom in and zoom out. If scalesPageToFit is NO, user zooming is disabled. The default value is NO.

- 10. Select DealDetailsViewController.h in Assistant Editor.
- 11. CTRL-drag from the UIWebView to the @interface block inside DealDetailsViewController.h to create an outlet for this Web View.

Follow the steps from the next slides to finish adding the outlet.

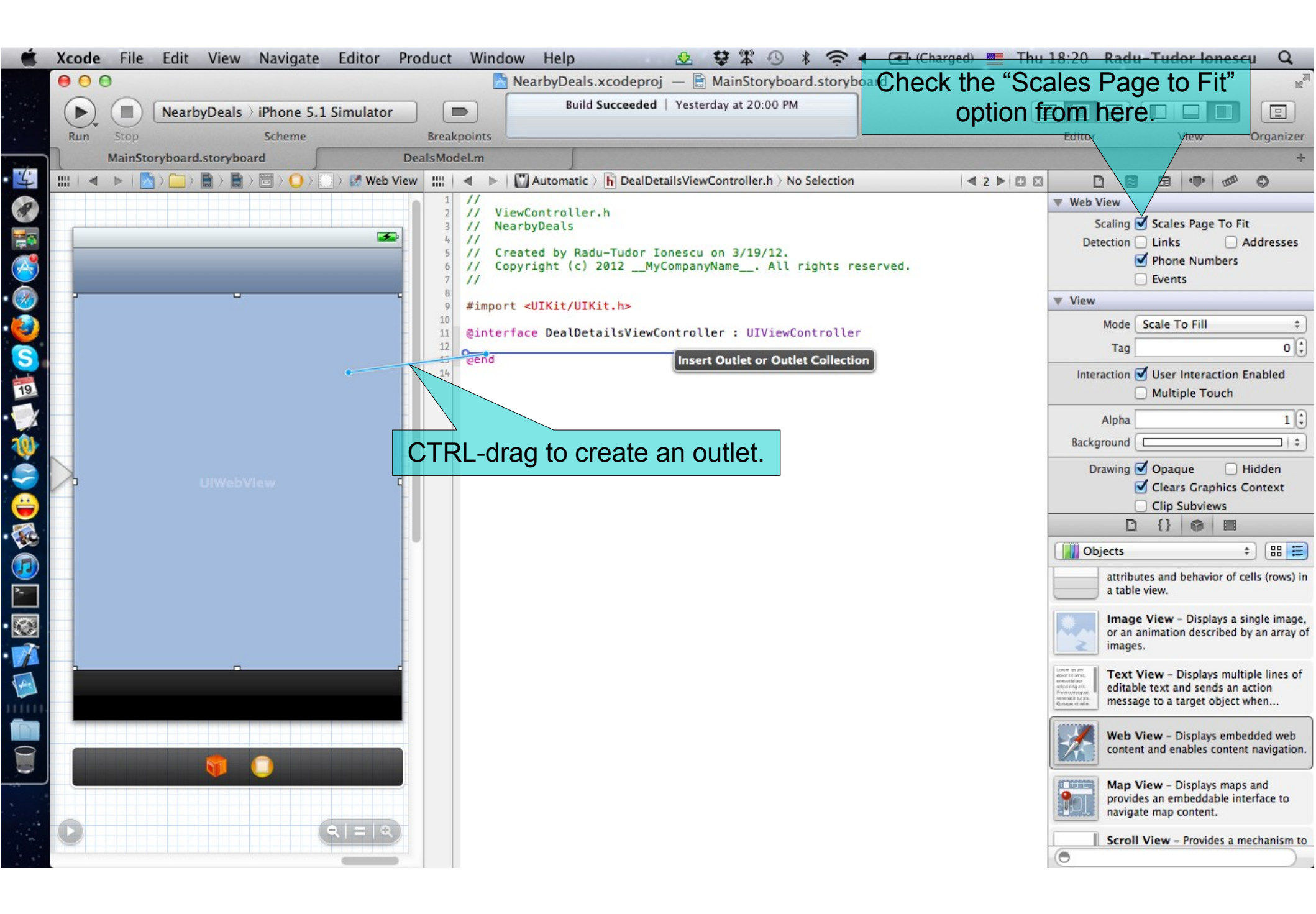

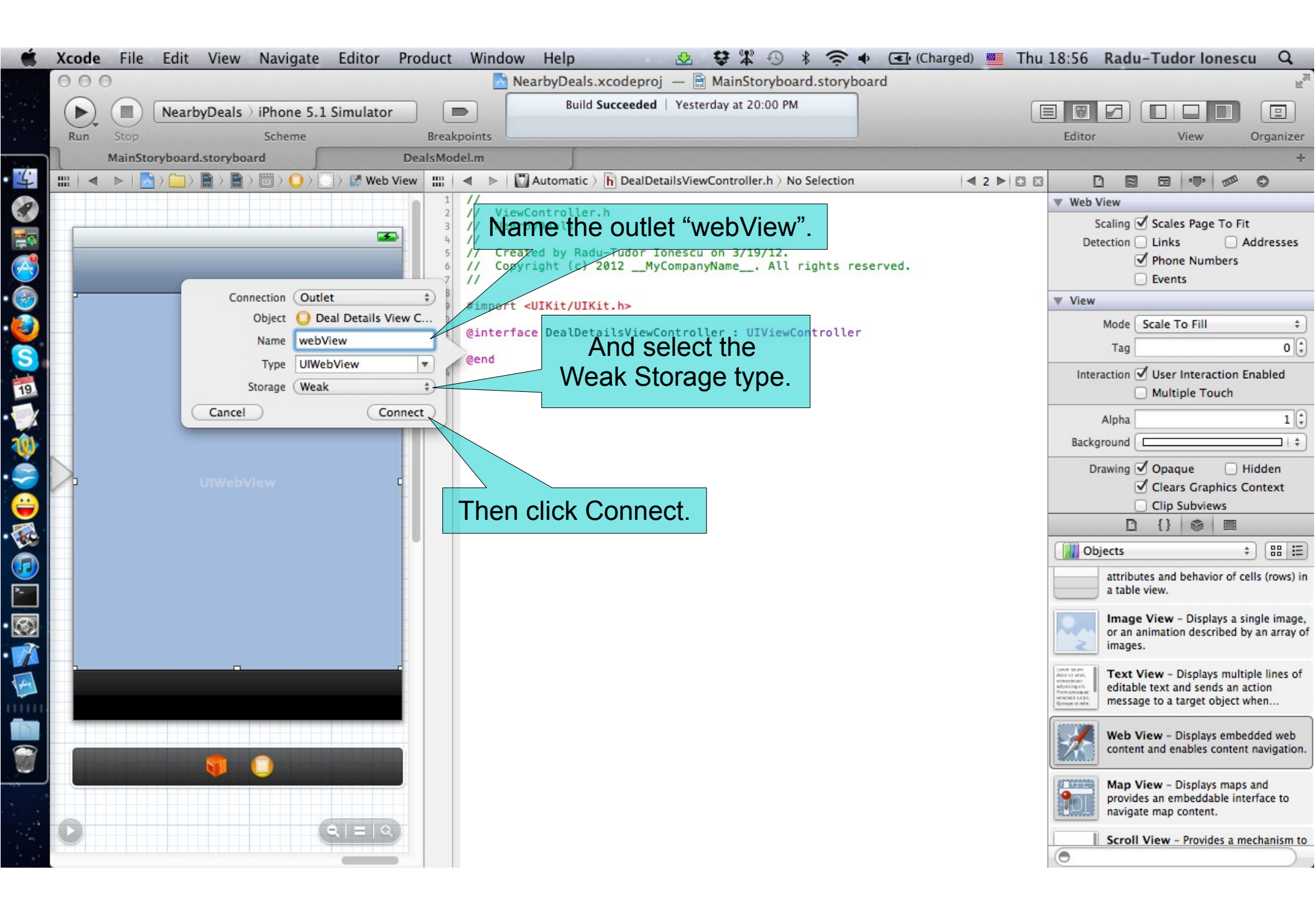

#### Task: Configure the View Controller that presents deal details.

12. We want to load a webpage inside our Web View from the deal's URL address. To let the user know that we are about to load a webpage in our View Controller, we will use an Activity Indicator. While we are loading the webpage, this Activity Indicator will animate a spinning wheel. We have to stop this animation when the page is loaded. Therefore, our View Controller should be set as the UIWebView's delegate object and it must conform to the UIWebViewDelegate protocol (we want to add custom behavior to our Web View).

In Interface Builder right-click on the Web View.

13. Drag from the delegate outlet to the View Controller icon placed under the View of this View Controller.

Look at the next screenshot to understand exactly how to do this.

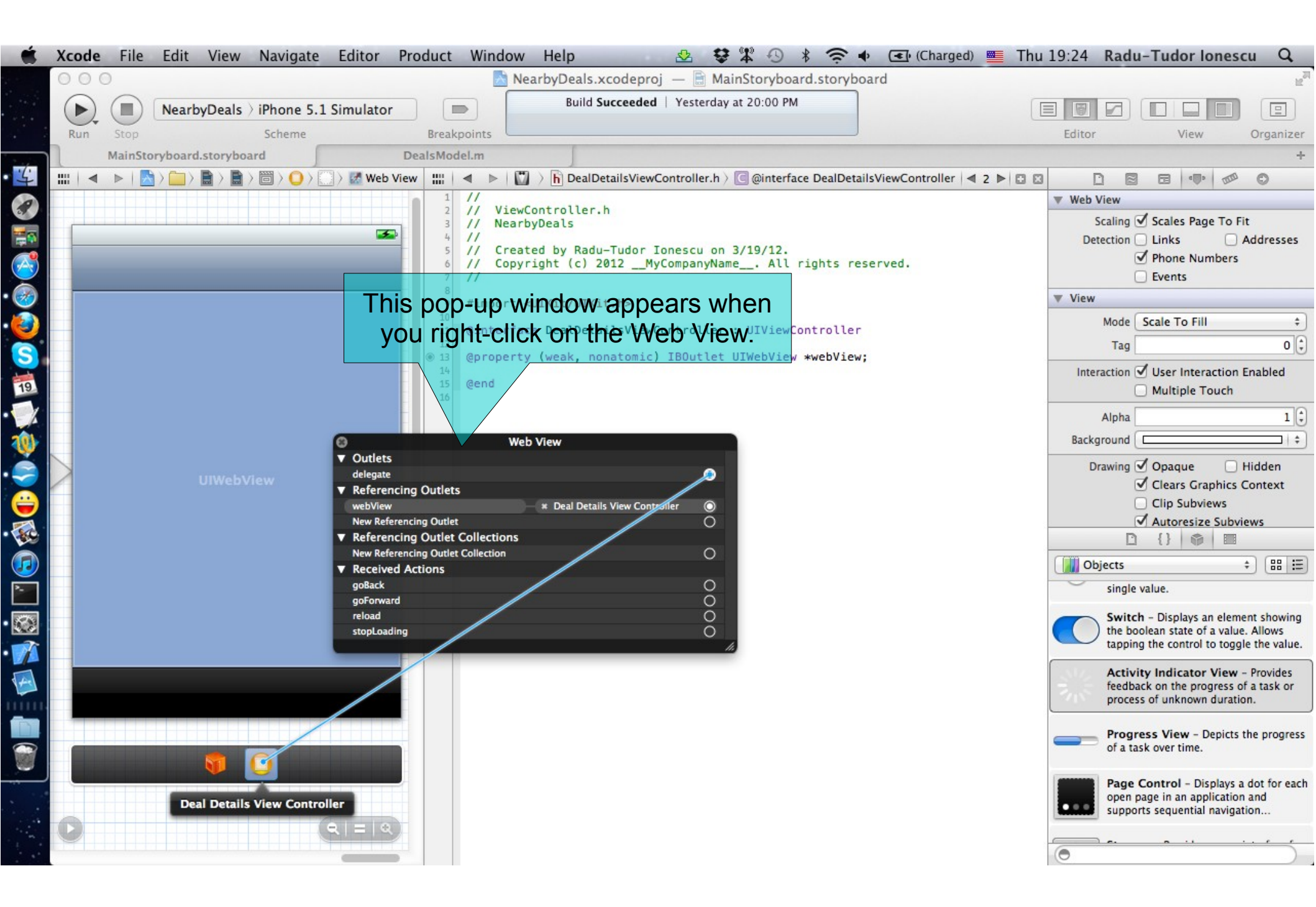

#### Task: Configure the View Controller that presents deal details.

- 14. Declare that the Deal Details View Controller conforms to the UIWebViewDelegate protocol right after the UIViewController superclass in the @interface declaration.
- We will implement the methods from the UIWebViewDelegate protocol in a moment.
- 15. Drag and drop an Activity Indicator View from Object Library. Place it over the Web View in the center of the screen.
- 16. Check the "Hides When Stopped" option. Watch what happens with the Hidden property of the Activity Indicator.
- 17. CTRL-drag from the UIActivityIndicatorView to the DealDetailsViewController@interface to create an outlet.
- 18. Name this outlet "activityIndicator" and select the Weak Storage.

Look over the next slides for hints.

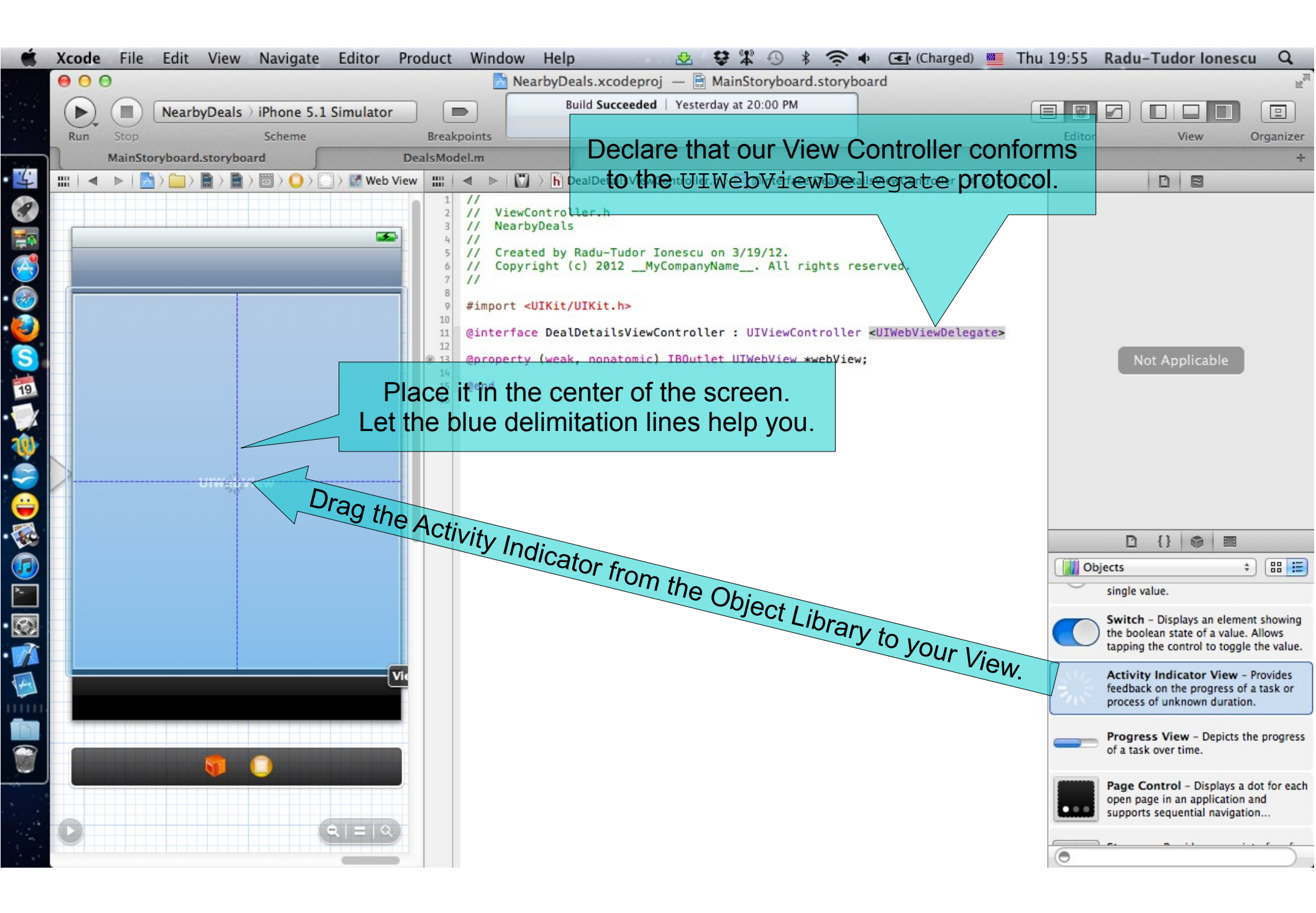

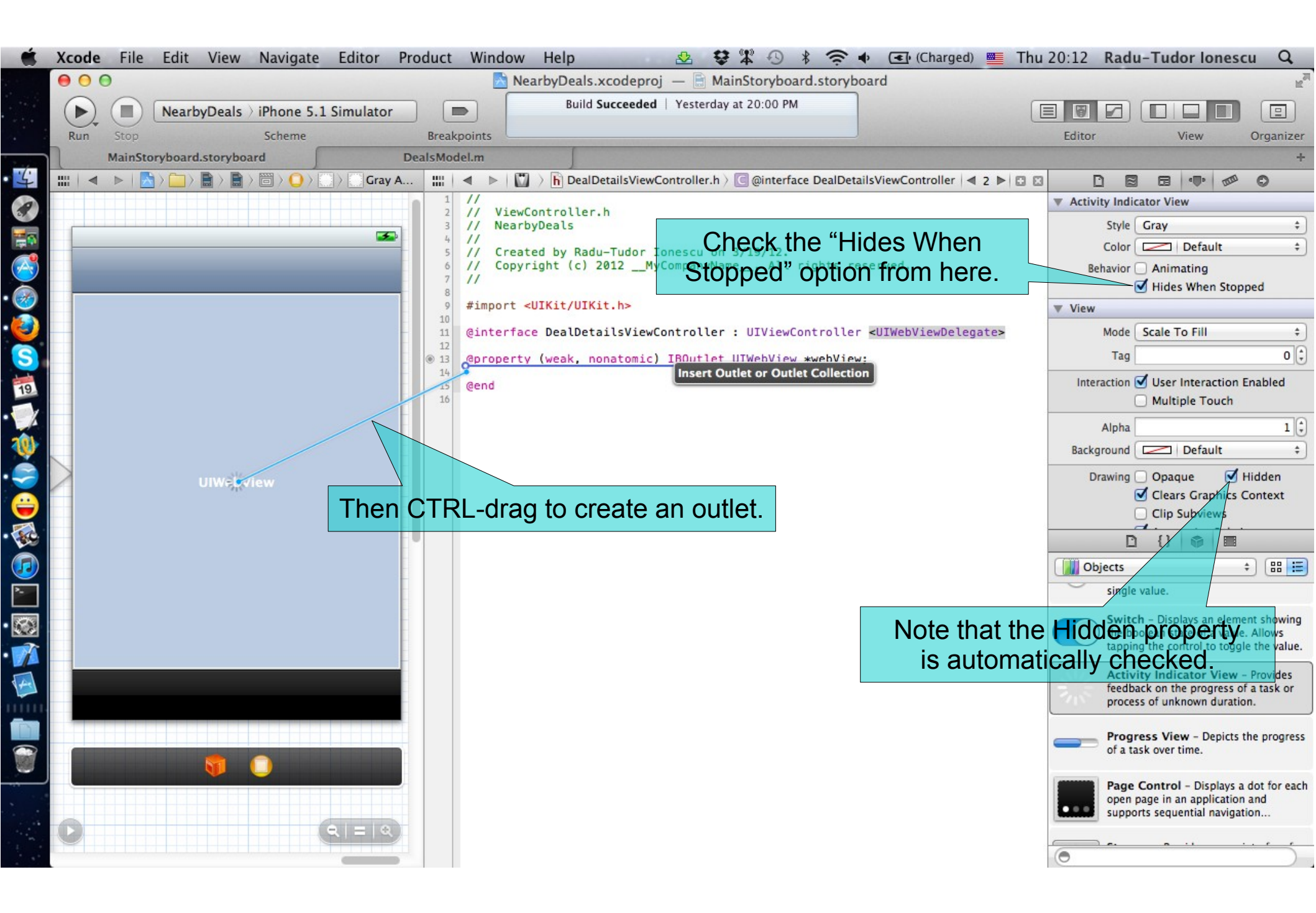

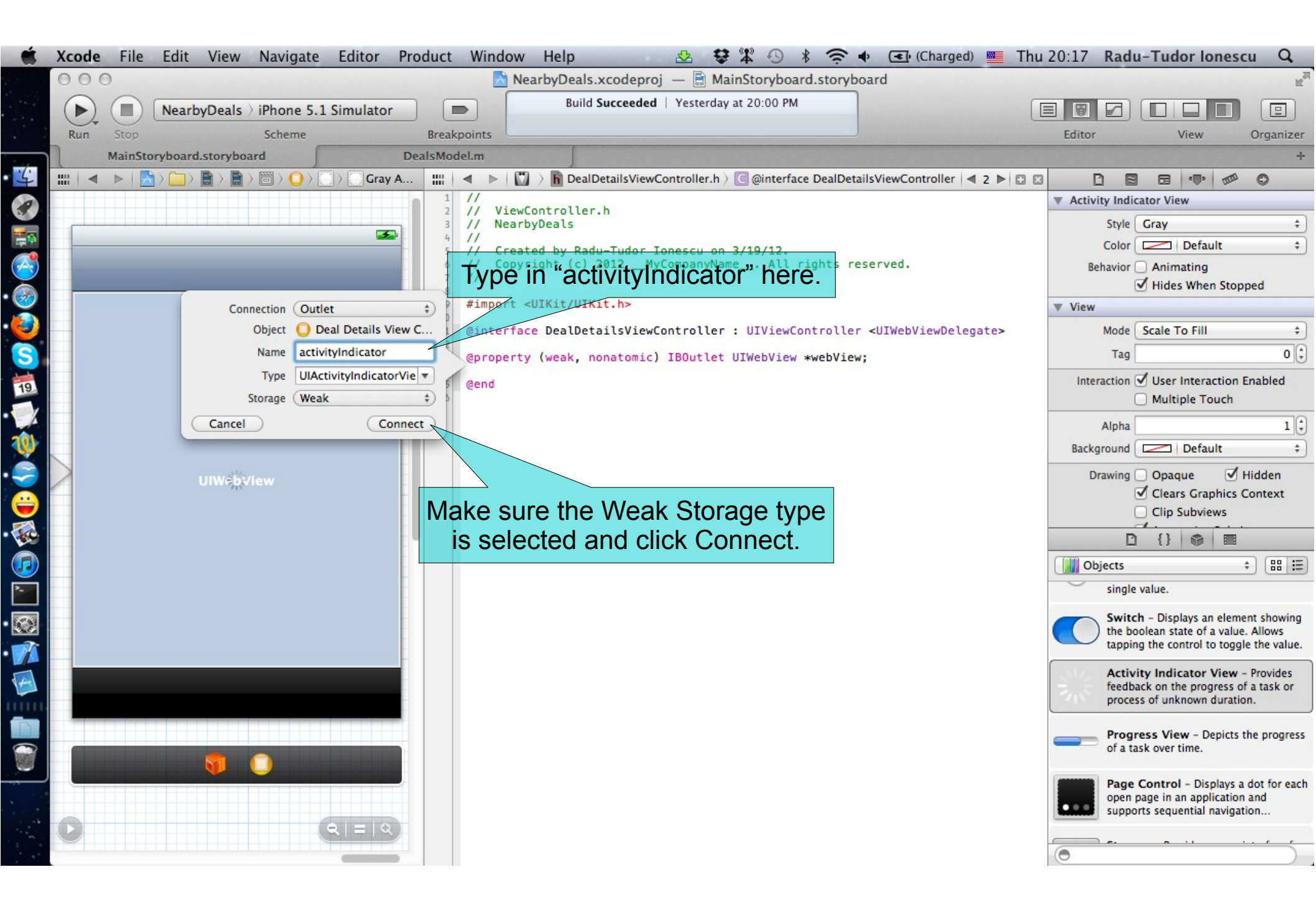

#### Task: Configure the View Controller that presents deal details.

- 19. The Table View Controller will pass the URL address corresponding to the deal selected by the user to the Deal Details View Controller. This View Controller should have a public NSURL @property that can be set by the Table View Controller when the segue starts.
- Let's declare this @property with the strong storage type and name it dealURL.
- 20. Choose DealDetailsViewController.m in Assistant Editor and @synthesize this property right after the @implementation directive. Also rename it's instance variable to \_dealURL.
- 21. It's a good time to also rename the instance variables of the webView and activityIndicator @propertys by prefixing them with underscore.

Look over the next slides for help.

| - | Xcod | e File | Edit     | View           | Navigate  | Editor         | Proc | duct                                                                                                    | Windo                                                                                                    | ow H                                                                             | Help                                                                                                    | -                                                                  |                                                            | ¥ 4                                                                                  | 3 * .                                                       | î ◆                                        | (Charg                           | ed) 💻   | Thu 20:4 | 40 Rad                                                                                                    | u-Tudo                                                                                                    | r lones                                                                                                    | cu Q,                                                                                                    |
|---|------|--------|----------|----------------|-----------|----------------|------|----------------------------------------------------------------------------------------------------|----------------------------------------------------------------------------------------------------|----------------------------------------------------------------------------------|----------------------------------------------------------------------------------------------------|--------------------------------------------------------------------|------------------------------------------------------------|--------------------------------------------------------------------------------------|-------------------------------------------------------------|--------------------------------------------|----------------------------------|---------|----------|----------------------------------------------------------------------------------------------------|----------------------------------------------------------------------------------------------------|----------------------------------------------------------------------------------------------------|----------------------------------------------------------------------------------------------------|
|   | 0    | 0      |          |                |           |                |      |                                                                                                    |                                                                                                    | Nearb                                                                            | oyDeals.x                                                                                                   | codepro                                                            | j — 🗎                                                      | MainStory                                                                            | yboard.st                                                   | toryboard                                  | 1                                |         |          |                                                                                                    |                                                                                                    |                                                                                                    | R <sub>M</sub>                                                                                                    |
|   |      |        | Near     | byDeals        | iPhone 5. | 1 Simulator    |      | ſ                                                                                                    |                                                                                                    |                                                                                  | Build S                                                                                                    | ucceeded                                                           | Yeste                                                      | rday at 20:0                                                                         | 0 PM                                                        |                                            |                                  |         |          |                                                                                                    |                                                                                                    |                                                                                                    |                                                                                                    |
|   | Run  | Stop   |          | Section of the | Scheme    | Constanting of | _    | Break                                                                                                    | points                                                                                                    |                                                                                  |                                                                                                    |                                                                    |                                                            |                                                                                      |                                                             |                                            |                                  |         | Ec       | litor                                                                                                    | Vi                                                                                                    | ew                                                                                                    | Organizer                                                                                                    |
|   | 1    | MainS  | toryboar | d.storyboa     | ard J     |                | Dea  | IsMoo                                                                                                    | del.m                                                                                                    |                                                                                  | 1                                                                                                    |                                                                    |                                                            |                                                                                      |                                                             |                                            |                                  |         |          |                                                                                                    |                                                                                                    |                                                                                                    | +                                                                                                    |
| 4 |      | < ▶    | A) 🛄 )   |                |           | ) Gray         | A    |                                                                                                    | < ▶                                                                                                    | Aut                                                                              | tomatic >                                                                                                   | h DealDe                                                           | tailsViev                                                  | vController.h                                                                        | i 👌 🕑 deal                                                  | IURL                                       |                                  | ⊲ 2 ▶   | 3 8      |                                                                                                    | D                                                                                                    | 8                                                                                                    |                                                                                                    |
|   |      |        |          | UIWebv         | 'lew      |                |      | 1<br>2<br>3<br>4<br>5<br>6<br>7<br>8<br>9<br>9<br>00<br>11<br>12<br>13<br>14<br>4<br>(********************************* | // Vin<br>// Nea<br>// Cr<br>// Co<br>// co<br>#imporr<br>@inter<br>@prope<br>@prope<br>@prope<br>@prope<br>@end | ewContarbyDe<br>eated<br>pyrigh<br>t <ui<br>face [<br/>rty (s<br/>rty (s</ui<br> | troller.)<br>eals<br>by Radu-<br>ht (c) 20<br>Kit/UIKit<br>DealDeta:<br>strong, 1<br>weak, now<br>weak, now | h<br>-Tudor I<br>012My<br>t.h><br>ilsView(<br>nonatomi<br>natomic) | Conescu<br>(Compan<br>Control<br>(c) NSU<br>IBOut<br>IBOut | on 3/19/1<br>yName #<br>ler : UIVi<br>RL <b>*dealU</b> F<br>let UIWeb\<br>let UIActi | 12.<br>All righ<br>iewContro<br>RL;<br>/iew ★we<br>ivityInd | ts reser<br>oller ≺U<br>bView;<br>icatorVi | ved.<br>IWebViewDe<br>ew *activi | legate> | :or;     |                                                                                                    | Not Appl                                                                                                    | icable                                                                                                    | )                                                                                                    |
|   |      |        |          |                |           |                |      |                                                                                                    |                                                                                                    |                                                                                  |                                                                                                    |                                                                    |                                                            |                                                                                      |                                                             |                                            |                                  |         |          | Cobjects<br>single<br>Switc<br>the be<br>tappin<br>Activ<br>feedb<br>proce<br>Prog<br>of a ta<br>Page<br>open<br>suppo | a value.<br>ch - Display<br>oolean state<br>ng the cont<br>vity Indica<br>vity Indica<br>vack on the<br>sss of unknow<br>ress View<br>ask over tin<br>page in an<br>orts sequen | ys an elem<br>e of a value<br>rol to togg<br>tor View<br>progress c<br>bown duratii<br>- Depicts<br>ne.<br>Displays a<br>application<br>tial naviga | ent showing<br>a. Allows<br>le the value. – Provides<br>of a task or<br>on. the progress a dot for each<br>a add tion |

| Ť.   | Xcode    | File   | Edit      | View      | Navigate  | Editor      | Proc | luct                                                                                                    | Window                                                                                                    | Help                                                                                                    |                                                                                                    | 🕹 😅                                                                                                   | ¥ -9                                    | * ? •                                | •                    | (Charged) | T                  | hu 20:44 | Radu-Tudo                                                                                                    | or lones                                                                                                    | cu Q                                                                                                    |
|------|----------|--------|-----------|-----------|-----------|-------------|------|----------------------------------------------------------------------------------------------------|----------------------------------------------------------------------------------------------------|----------------------------------------------------------------------------------------------------|----------------------------------------------------------------------------------------------------|----------------------------------------------------------------------------------------------------|-----------------------------------------|--------------------------------------|----------------------|-----------|--------------------|----------|----------------------------------------------------------------------------------------------------|----------------------------------------------------------------------------------------------------|----------------------------------------------------------------------------------------------------|
|      | • •      | 0      |           |           |           |             |      |                                                                                                    | Ne Ne                                                                                                    | arbyDeals.xc                                                                                                    | codeproj -                                                                                                    | — 🗎 Main                                                                                              | Storyboa                                | rd.storybo                           | ard                  |           |                    |          |                                                                                                    |                                                                                                    | R <sub>M</sub>                                                                                                    |
| **** |          |        | Nearby    | Deals     | iPhone 5. | 1 Simulator | •    |                                                                                                    |                                                                                                    | Build Su                                                                                                    | cceeded                                                                                                    | Yesterday at                                                                                          | t 20:00 PM                              |                                      |                      |           |                    |          |                                                                                                    |                                                                                                    |                                                                                                    |
|      | Run      | Stop   |           |           | Scheme    | Section and |      | Break                                                                                                    | points                                                                                                    |                                                                                                    | No                                                                                                    | Issues                                                                                                |                                         |                                      |                      |           |                    | Edito    | r V                                                                                                    | iew                                                                                                    | Organizer                                                                                                    |
|      | 1        | MainSt | oryboard. | storyboa  | rd 🥤      |             | Deal | IsMod                                                                                                    | lel.m                                                                                                    |                                                                                                    |                                                                                                    |                                                                                                    |                                         |                                      |                      |           |                    |          |                                                                                                    |                                                                                                    | +                                                                                                    |
| 4    | ;;;;   ◄ |        |           |           |           | ) Cray      | A    |                                                                                                    | < ⊳   🖾                                                                                                    | Automatic >                                                                                                    | DealDetail                                                                                                    | lsViewContro                                                                                          | oller.m 👌 🚺                             | dealURL                              |                      | •         | 2 🏼 🖾              |          | D                                                                                                    |                                                                                                    |                                                                                                    |
|      |          |        |           | JIWęjęwit | lew       |             |      | 1<br>2<br>3<br>4<br>5<br>6<br>7<br>8<br>9<br>9<br>10<br>11<br>12<br>13<br>14<br>15<br>16<br>17<br>18<br>8<br>19<br>20<br>21<br>22<br>3<br>24<br>25<br>26 | <pre>// ViewC // ViewC // Nearb // Nearb // Creat // Copyr // #import " @interfac @end @implemen @synthesi @synthesi @synthesi @synthesi - (void)v {    [supe    // Do } - (void)v</pre> | ontroller.m<br>yDeals<br>ed by Radu-<br>ight (c) 20<br>DealDetails<br>e DealDetail<br>tation Deal<br>tation Deal<br>ze dealURL<br>ze webView<br>ze activity<br>tiewDidLoad<br>er viewDidLoad | Tudor Ion<br>12MyCo<br>ViewContr<br>UsViewCont<br>DetailsVi<br>= _dealUR<br>= _webVie<br>Vindicator<br>bad];<br>onal setu | nescu on 3,<br>mpanyName,<br>coller.h"<br>htroller (<br>LewControl<br>RL;<br>= _activ.<br>up after lo | /19/12.<br>All<br>)<br>ler<br>ityIndica | ator;<br>he view, t                  | served.              | y from a  | nib.               |          | Not App                                                                                                    | licable                                                                                                    |                                                                                                    |
|      |          |        |           | <b>T</b>  |           |             |      | 27<br>28<br>29<br>30<br>31<br>32<br>33<br>34<br>35<br>36<br>37<br>38<br>39<br>40<br>41                                                                   | <pre>{     [self     [self     [supe     // Re } - (BOOL)s {     retur } @end</pre>                                                                                                    | setWebView<br>setActivit<br>r viewDidUn<br>lease any r<br>houldAutoro<br>n (interfac                                                                                                    | v:nil];<br>yIndicato<br>load];<br>retained s<br>otateToInt<br>reOrientat                                                  | or:nil];<br>subviews o<br>erfaceOrid<br>sion != UI                                                    | f the ma.<br>entation<br>Interface      | in view.<br>:(UIInterf<br>eOrientati | faceOrie<br>ionPortr | aitUpsid  | interfa<br>eDown); | ce0      | bjects<br>single value.<br>Switch - Displa<br>the boolean stat<br>tapping the com<br>Activity Indica<br>feedback on the<br>process of unkn<br>Progress View<br>of a task over til<br>Page Control<br>open page in an<br>supports sequen | ays an elem<br>te of a value<br>trol to togg<br><b>ator View</b><br>e progress c<br>iown durati<br>v - Depicts<br>me.<br>- Displays a<br>i application<br>ntial naviga | ent showing<br>Allows<br>le the value. Provides<br>of a task or<br>on. the progress a dot for each<br>a and<br>tion |

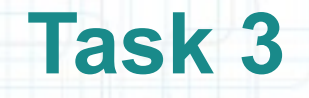

Task: Configure the View Controller that presents deal details.

- 22. Close the Utilities area.
- 23. Let's start loading the webpage in the viewWillAppear: method that gets executed right before the View appears on screen.
  - The first thing to do in the viewWillAppear: method is to clear the previous webpage from the Web View. The Web View may have a webpage loaded if we previously shown details about another deal. We use some javascript code to clear it.
- Right before loading the dealURL in our webView, we will tell the activityIndicator to startAnimating the spinning wheel.
- Then we load an NSURLRequest (that was initialized with the dealURL) in the webView.

Look over the next slide for this method implementation.

| <pre>NarthyDeals.xodeprol - MainStoryboard.storyboard<br/>Build Succeeded   4/18/12 at 20:00 PM<br/>Build Succeeded   4/18/12 at 20:00 PM<br/>Build Succeeded</pre> | Ś   | Хсо | de    | File    | Edit         | View                            | Navigate                         | e Edito                  | or Pro     | oduct                                                                                                    | Windo                                                                                                    | ow He                                                                                                    | lp                                                                                                    | 4                                                                                                    | <b>*</b> * <u>*</u>                                                                                                    | <u> </u>                                                   | ) * :                                                             | (î ♦                     | <b>(</b>         | harged)                | 💻 Fi                                     | ri 16:46                | Radu-          | Tudor Io | nescu | Q         |
|----------------------------------------------------------------------------------------------------|-----|-----|-------|---------|--------------|---------------------------------|----------------------------------|--------------------------|------------|----------------------------------------------------------------------------------------------------|----------------------------------------------------------------------------------------------------|----------------------------------------------------------------------------------------------------|----------------------------------------------------------------------------------------------------|----------------------------------------------------------------------------------------------------|----------------------------------------------------------------------------------------------------|------------------------------------------------------------|-------------------------------------------------------------------|--------------------------|------------------|------------------------|------------------------------------------|-------------------------|----------------|----------|-------|-----------|
| Build Succeeded 1 4/18/12 at 2000 PM         Scheme       Brackbook         MainStoryboard       Dealboard         MainStoryboard       Dealboard         MainStoryboard       Dealboard         MainStoryboard       Dealboard         MainStoryboard       Dealboard         MainStoryboard       Dealboard         MainStoryboard       Dealboard         MainStoryboard       Dealboard         MainStoryboard       Dealboard         MainStoryboard       Dealboard         View       MainStoryboard         MainStoryboard       Dealboard         View       MainStoryboard         MainStoryboard       Dealboard         View       MainStoryboard         MainStoryboard       Dealboard         View       Controller.#         MainStoryboard       Created by Radu-Tudor. Lonescu on 3/19/12.         (Controller.#       (Created by Radu-Tudor. Lonescu on 3/19/12.         (Interface DealbetailsViewController.#)       (Interface DealbetailsViewController.#)         (Interface DealbetailsViewController.#)       (Interface DealbetailsViewController.#)         (View Will LAppear: message       (View View Will Mapar: 1000.)         (View Will MainStory View Will Mapar: 1000.)       (Vi                                                                                                    |     | 00  | 00    | -       |              |                                 |                                  |                          |            |                                                                                                    |                                                                                                    | Nearby                                                                                                    | Deals.xcoo                                                                                                    | deproj -                                                                                                    | – 🖹 Main!                                                                                                    | Storybo                                                    | pard.sto                                                          | ryboard                  |                  |                        |                                          |                         |                |          |       | R         |
| Non       Ston       Relations       Nations       Editor       View       Organization         Image: Stone Stone St                                                                                                    |     |     | ) (   |         | Nearby       | Deals                           | iPhone 5                         | .1 Simula                | ator       |                                                                                                    |                                                                                                    |                                                                                                    | Build Succ                                                                                                    | eeded                                                                                                    | 4/18/12 at                                                                                                    | 20:00 PN                                                   | м                                                                 | -                        |                  |                        |                                          |                         |                |          |       |           |
| MainStoryboard.dtoryboard       Deal/Modelm         Image: Story Story S                                                                                                    |     | Ru  | n     | Stop    |              |                                 | Scheme                           | _                        |            | Breakpo                                                                                                    | oints                                                                                                    |                                                                                                    | -                                                                                                    | No I                                                                                                    | ssues                                                                                                    |                                                            |                                                                   |                          |                  | 10000                  | C. C. C. C. C. C. C. C. C. C. C. C. C. C | Editor                  | r              | View     | 0     | )rganizer |
| <pre>W = &lt; &gt; &gt; &gt; &gt; &gt; &gt; &gt; &gt; &gt; &gt; &gt; &gt; &gt; &gt; &gt; &gt; &gt; &gt;</pre>                                                                                                    | 1/1 |     | M     | ainStor | yboard.s     | storyboa                        | ard                              |                          | De         | alsMode                                                                                                    | l.m                                                                                                    |                                                                                                    |                                                                                                    |                                                                                                    |                                                                                                    |                                                            | _                                                                 |                          |                  |                        |                                          |                         |                |          |       | +         |
| <pre>ViewGorteller:# WiewGorteller:# WiewGorteller:# WiewGorteller:# We also have to send the viewWillAppear: message to our superclass.  (viewWillAppear: message (viewWillAppear: message) (viewWillAppear: message) (viewWillAppear: message) (vie</pre>                                                                                                    | 4   |     | < 1   |         |              |                                 | >                                | eal Details              | View C     |                                                                                                    | < ▶                                                                                                    | Auto                                                                                                    | omatic ) m                                                                                                    | DealDeta                                                                                                    | ilsViewCont                                                                                                    | troller.m                                                  | > M -vie                                                          | wWillApp                 | ear:             |                        |                                          |                         |                |          | ₹ 2   |           |
| <pre>interview interview i</pre>                                                                                                    |     |     | V     | We      | e als<br>wil | uiweb<br>so ha<br>LlAr<br>our s | view<br>ave to<br>ppear<br>super | o seno<br>c: mo<br>class | d the essa | 1<br>2<br>3<br>4<br>5<br>6<br>6<br>7<br>8<br>9<br>9<br>10<br>11<br>11<br>12<br>13<br>14<br>15<br>16<br>6<br>7<br>7<br>8<br>9<br>9<br>10<br>11<br>12<br>13<br>14<br>15<br>15<br>16<br>7<br>7<br>8<br>9<br>9<br>10<br>11<br>12<br>13<br>14<br>15<br>15<br>16<br>7<br>7<br>8<br>9<br>9<br>10<br>11<br>12<br>13<br>14<br>15<br>16<br>7<br>7<br>8<br>9<br>9<br>10<br>11<br>12<br>13<br>14<br>15<br>16<br>7<br>7<br>8<br>9<br>9<br>10<br>11<br>12<br>13<br>14<br>15<br>16<br>7<br>7<br>8<br>9<br>9<br>10<br>11<br>12<br>13<br>14<br>15<br>16<br>7<br>7<br>8<br>9<br>9<br>10<br>11<br>12<br>13<br>14<br>15<br>16<br>7<br>7<br>8<br>9<br>9<br>10<br>11<br>12<br>13<br>14<br>15<br>16<br>7<br>7<br>8<br>9<br>10<br>11<br>12<br>12<br>12<br>14<br>15<br>16<br>7<br>7<br>8<br>9<br>10<br>11<br>12<br>12<br>12<br>12<br>12<br>12<br>12<br>12<br>12<br>12<br>12<br>12 | // V<br>// N<br>// C<br>// C<br>// C<br>// C<br>// C<br>@inte<br>@end<br>@impl<br>@synt<br>@synt<br>@synt<br>@synt<br>@synt<br>@synt<br>%<br>%<br>}<br>{<br>%<br>}<br>}<br>% | /iewCont<br>learbyDe<br>Created<br>Copyrigh<br>ort "Dea<br>erface D<br>lementat<br>thesize<br>thesize<br>oid)view<br>[super v<br>// Do an<br>oid)view<br>[self se<br>[super v<br>// Relea | roller.m<br>als<br>by Radu-T<br>t (c) 201<br>lDetailsV<br>ealDetail<br>ion DealD<br>dealURL =<br>webView =<br>activityI<br>DidLoad<br>riewDidLoa<br>y additic<br>chidUnload<br>tWebView:<br>tActivity<br>riewDidUnl<br>se any re | <pre>udor Io<br/>2MyC<br/>/iewCont<br/>.sViewCo<br/>DetailsV<br/>= _dealU<br/>= _webVi<br/>Indicato<br/>onal set<br/>(<br/>nil;<br/>vIndicat<br/>.oad];<br/>etained</pre> | <pre>nescu on :<br/>ompanyName<br/>roller.h"<br/>ntroller /<br/>iewContro<br/>RL;<br/>ew;<br/>r = _activ<br/>up after ?<br/>or:nil];<br/>subviews o<br/>)animated</pre> | 3/19/12<br>e Al<br>()<br>ller<br>vityInd<br>load<br>D<br>b | 2.<br>Il right<br>dicator;<br>This<br>o Clea<br>oefore<br>main vi | java<br>ar the<br>e it a | scrip<br>scrip   | ot co<br>eb V<br>ars ( | ode is<br>iew o<br>on so                 | s use<br>conte<br>creer | d<br>ent<br>1. |          |       |           |
| 40                                                                                                    |     |     |       |         |              | <b>\$</b>                       | 0                                |                          |            | 30<br>37<br>38<br>39<br>40<br>41<br>42<br>43<br>44<br>45<br>46                                                                                                    |                                                                                                    | [super v<br>// Clear<br>[self.we<br>[self.ac<br>NSURLReq<br>[self.we                                                                                                    | iewWillAp<br>web view<br>bView str<br>tivityInd<br>uest *rec<br>bView loa                                                                                                    | opear:an<br>/ previo<br>ingByEv<br>licator<br>guest =<br>idReques                                                                                                    | imated];<br>us content<br>aluatingJa<br>startAnima<br>[NSURLRequ<br>t:request]                                                                                          | t.<br>avaScri<br>ating];<br>uest re<br>];                  | iptFromS<br>equestWi                                              | String:€                 | "docum           | ent.ope<br>alURL];     | en () ; doc                              | ument.cl                | .ose();"]      | ;        |       |           |
| The startAnimation method also (BOOL) should Autorotate To Interface Orientation: (UIInterface Orientation) interface Orientation interface Orientation) interface Orientation (Interface Orientation Portrait Upside Down);                                                                                                    |     | The | e s   | tai     | tAr          | nima                            | atio                             | n <b>me</b>              | thod       | lalso                                                                                                    | - (во<br>О{<br>г                                                                                                    | )OL)shou<br>return (                                                                                                    | ldAutorot<br>interface                                                                                                    | ateToIn<br>Orienta                                                                                                    | terfaceOr:<br>tion != U]                                                                                                    | ientati<br>IInterf                                         | ion:(UII<br>faceOrie                                              | Interfac                 | eOrien<br>Portra | tation)<br>itUpsid     | interfa<br>eDown);                       | ce0rient                | ation          |          |       |           |
| snows up the activity indicator                                                                                                    |     | SUC | JWS   | sup     | ine          | act                             | lvit                             | zy⊥no                    | dic        | ato:                                                                                                    | r                                                                                                    |                                                                                                    |                                                                                                    |                                                                                                    |                                                                                                    |                                                            |                                                                   |                          |                  |                        |                                          |                         |                |          |       |           |
| (besides starting the animation) by                                                                                                    |     | (b  | esi   | des     | star         | rting                           | the a                            | inima                    | ation      | ) by                                                                                                    |                                                                                                    |                                                                                                    |                                                                                                    |                                                                                                    |                                                                                                    |                                                            |                                                                   |                          |                  |                        |                                          |                         |                |          |       |           |
| setting the hidden property to NO.                                                                                                    |     | SE  | ettir | ng tl   | ne h         | idd                             | len <b>pr</b>                    | oper                     | ty to      | NO.                                                                                                    |                                                                                                    |                                                                                                    |                                                                                                    |                                                                                                    |                                                                                                    |                                                            |                                                                   |                          |                  |                        |                                          |                         |                |          |       |           |

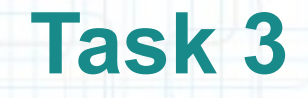

#### Task: Configure the View Controller that presents deal details.

- 24. Next, we should implement the UIWebViewDelegate's methods. When the Web View finishes loading the request with success, the activityIndicator must stop the animation. Implement the webViewDidFinishLoad: method to work as described.
- 25. If the Web View fails to load the request, we should display an Alert View with an error message to the user in order to let him know about the problem. Again, the activityIndicator must stop the animation.
- Implement the webView:didFailLoadWithError: method to work as described above.
- Note that we should stop loading the Web View's request and the activityIndicator animation if the View goes off the screen. This is left as an assignment.
- Look over the next slide for the UIWebViewDelegate's methods implementation.

|                                         | Xcode | e File  | Edit V      | iew N      | lavigate   | Editor       | Product                                                                                                    | Window                                                                                                    | Help                                                                                                    | \$                                                                                                    | ¥ 🕹                                                                                                    | • • * •                                                                                                    | ()<br>+                                                                                           | (Charg                                                                         | ged) 💻                                                                               | Fri 16:33                                                                           | Radu-T                                                                   | udor Ione      | scu Q                |
|-----------------------------------------|-------|---------|-------------|------------|------------|--------------|----------------------------------------------------------------------------------------------------|----------------------------------------------------------------------------------------------------|----------------------------------------------------------------------------------------------------|----------------------------------------------------------------------------------------------------|----------------------------------------------------------------------------------------------------|----------------------------------------------------------------------------------------------------|---------------------------------------------------------------------------------------------------|--------------------------------------------------------------------------------|--------------------------------------------------------------------------------------|-------------------------------------------------------------------------------------|--------------------------------------------------------------------------|----------------|----------------------|
|                                         | • •   | 0       |             |            |            |              |                                                                                                    | N                                                                                                    | earbyDeals.xo                                                                                                    | codeproj —                                                                                                    | 🖹 MainS                                                                                                    | toryboard.stor                                                                                                    | ryboard                                                                                           |                                                                                |                                                                                      |                                                                                     |                                                                          |                | R <sub>M</sub>       |
|                                         |       |         | NearbyD     | eals ) if  | Phone 5.1  | Simulator    |                                                                                                    |                                                                                                    | Build Su                                                                                                    | ucceeded   4/1                                                                                                    | 18/12 at 2                                                                                                    | 0:00 PM                                                                                                    |                                                                                                   |                                                                                |                                                                                      |                                                                                     |                                                                          |                |                      |
|                                         | Run   | Stop    |             |            | Scheme     |              | Break                                                                                                    | points                                                                                                    |                                                                                                    | No Issue                                                                                                    | es                                                                                                    |                                                                                                    |                                                                                                   |                                                                                |                                                                                      | Edito                                                                               | or                                                                       | View           | Organizer            |
|                                         | 1     | MainSto | ryboard.sto | oryboard   | 5          |              | DealsMod                                                                                                    | iel.m                                                                                                    |                                                                                                    |                                                                                                    |                                                                                                    |                                                                                                    |                                                                                                   |                                                                                |                                                                                      |                                                                                     |                                                                          |                | +                    |
| 4                                       |       | 🕨   🔀   |             |            | 🗒 👌 🚺 Deal | Details View | C !!!!                                                                                                    |                                                                                                    | Automatic >                                                                                                    | m DealDetailsV                                                                                                    | /iewContr                                                                                                    | oller.m 👌 <u>M</u> –wel                                                                                                    | bViewDidF                                                                                         | FinishLoad:                                                                    |                                                                                      |                                                                                     |                                                                          |                | <b>4 2 ▶ 🖸 </b>      |
| S I S S S S S S S S S S S S S S S S S S |       |         | U           | IWebVie    |            |              | 227<br>24<br>29<br>26<br>26<br>27<br>28<br>26<br>27<br>28<br>30<br>30<br>30<br>30<br>30<br>30<br>30<br>30<br>30<br>30<br>30<br>30<br>30 | <pre>2 {     [su     //     //     //     //     //     //     //     //     //     //     //     //     //     //     //     //     //     //     //     //     //     //     //     //     //     //     //     //     //     //     //     //     //     //     //     //     //     //     //     //     //     //     //     //     //     //     //     //     //     //     //     //     //     //     //     //     //     //     //     //     //     //     //     //     //     //     //     //     //     //     //     //     //     //     //     //     //     //     //     //     //     //     //     //     //     //     //     //     //     //     //     //     //     //     //     //     //     //     //     //     //     //     //     //     //     //     //     //     //     //     //     //     //     //     //     //     //     //     //     //     //     //     //     //     //     //     //     //     //     //     //     //     //     //     //     //     //     //     //     //     //     //     //     //     //     //     //     //     //     //     //     //     //     //     //     //     //     //     //     //     //     //     //     //     //     //     //     //     //     //     //     //     //     //     //     //     //     //     //     //     //     //     //     //     //     //     //     //     //     //     //     //     //     //     //     //     //     //     //     //     //     //     //     //     //     //     //     //     //     //     //     //     //     //     //     //     //     //     //     //     //     //     //     //     //     //     //     //     //     //     //     //     //     //     //     //     //     //     //     //     //     //     //     //     //     //     //     //     //     //     //     //     //     //     //     //     //     //     //     //     //     //     //     //     //     //     //     //     //     //     //     //     //     //     //     //     //     //     //     //     //     //     //     //     //     //     //     //     //     //</pre> | per viewDidl<br>Do any addit<br>()viewDidUnlo<br>If setWebVie<br>If setActivi<br>iper viewDidl<br>Release any<br>()viewWillApp<br>uper viewWill<br>Clear web vi<br>If.webView 1<br>(If.webView 1<br>If.webView 1<br>.)shouldAuton<br>urn (interfa<br>mark UIWeb)<br>()webViewDidf<br>elf.activity) | .oad];<br>tional setup<br>pad<br>ew:nil];<br>ityIndicator:<br>Jnload];<br>retained sub<br>pear:(BOOL)an<br>lAppear:anima<br>iew previous<br>stringByEvalu<br>Indicator sta<br>rotateToInter<br>aceOrientatio<br>View delegate<br>FinishLoad:(U<br>Indicator sto | after l<br>nil];<br>oviews p<br>nimated<br>ated];<br>content<br>atingJa<br>artAnima<br>GURLRequ<br>request]<br>faceOri<br>on != UI<br>e method<br>DIWebVie | oading the vi<br>f the main vi<br>Place the<br>method<br>with a<br>vaScriptFromS<br>ting];<br>entation: (UII<br>InterfaceOrie<br>s<br>w *)webView<br>ing]; | tew.<br>he UI<br>bds in<br>#pra<br>String:@'<br>ithURL:se<br>Interface<br>entations<br>h<br>It se | IWeb<br>Nase<br>gma<br>document.<br>If.dealUF<br>PortraitUp<br>Nest<br>sets th | viewI<br>ction<br>mark<br>.open();do<br>RL];<br>ion)inter<br>opAn<br>the ac<br>he hi | Deleg<br>delimi<br>direc<br>ocument.c<br>faceOrient<br>);<br>imat<br>ctivi<br>.dden | gate<br>ited<br>tive.<br>tose();"];<br>tation<br>ton m<br>tyInc<br>prope | ethod<br>dicat | also<br>.or.<br>YES. |
|                                         |       |         |             |            |            |              | 55                                                                                                    |                                                                                                    | lf activitu                                                                                                    | Indicator cto                                                                                                    | DVIEW U                                                                                                    | ingl.                                                                                                    | Incriorit                                                                                         | (NSEITOF A                                                                     | */error                                                                              |                                                                                     |                                                                          |                |                      |
|                                         |       |         |             |            |            |              | 61                                                                                                    | L LITA                                                                                                    | lectView co                                                                                                    | reproducet - [                                                                                                    | рапішат                                                                                                    | tView alloch                                                                                                    | initWith                                                                                          | Titlera                                                                        | Loading D                                                                            | roblem"                                                                             |                                                                          |                |                      |
|                                         |       |         | Ę           | <b>9</b> ( |            |              | 64<br>65<br>66                                                                                                    | Jer                                                                                                    | rorAlert sh                                                                                                    | owl:                                                                                                    | TOTALET                                                                                                    | canc<br>othe                                                                                                    | del<br>del<br>celButtor<br>erButton                                                               | essage:@"l<br>legate:nil<br>nTitle:nil<br>Titles:@"(                           | The applie<br>l<br>l<br>Ok", nil]                                                    | cation was                                                                          | s unable to                                                              | load the       | request"             |
|                                         | 0     |         |             |            |            | 91=19        | 66                                                                                                    | }                                                                                                    | . or near cost of                                                                                                    |                                                                                                    | _                                                                                                    |                                                                                                    |                                                                                                   |                                                                                |                                                                                      |                                                                                     |                                                                          |                |                      |
|                                         | M     |         |             |            |            |              | 70                                                                                                    | @end                                                                                                    |                                                                                                    |                                                                                                    |                                                                                                    | nis alert                                                                                                    | WIII S                                                                                            | snow                                                                           | up if t                                                                              | ine                                                                                 |                                                                          |                |                      |
|                                         |       |         |             |            |            |              |                                                                                                    |                                                                                                    |                                                                                                    |                                                                                                    | We                                                                                                    | eb View                                                                                                    | enco                                                                                              | ounter                                                                         | rs an e                                                                              | error                                                                               |                                                                          |                |                      |
|                                         |       |         |             |            |            |              |                                                                                                    |                                                                                                    |                                                                                                    |                                                                                                    | ١                                                                                                    | when loa                                                                                                    | ading                                                                                             | the r                                                                          | eques                                                                                | st.                                                                                 |                                                                          |                |                      |

### Task: Configure the View Controller that presents deal details.

26. The Deal Details View Controller is configured, but we still have to pass the deal URL address when the Table View Controller performs the segue.

Let's scroll to and click on the Table View Controller in Interface Builder.

- 27. Select the DealsTableViewController implementation file in Assistant Editor.
- 28. Let's add a new section of code and name it "Storyboard segues" using the #pragma mark compiler directive right before the "NSURLConnection load callbacks" section.
- 29. We have a chance to pass the deal URL to the Deal Details View Controller in the prepareForSegue:sender: method. Let's add an implementation to this method in the "Storyboard segues" section.

Look over the next slides to finish this method's implementation.

|     |                                                                                                    |      |                     | Let's o                                                                                                    | pen Utilities area and look                                                                                                    |
|-----|----------------------------------------------------------------------------------------------------|------|---------------------|----------------------------------------------------------------------------------------------------|----------------------------------------------------------------------------------------------------|
|     | Xcode File Edit View Navigate Edito                                                                                                    | r Pr | oduct \             | Vindow Help 😌 🍄 🙆 🛉                                                                                                    | r the seque identifier. <sup>07</sup> Radu Tudor Ionescu Q                                                                                                    |
|     | 00                                                                                                    |      |                     | NearbyDeals.xcodeproj — 🗎 MainStoryboard.st                                                                                                    | oryboard                                                                                                    |
|     | NearbyDeals ) iPhone 5.1 Simula                                                                                                    | tor  |                     | Build Succeeded   4/18/12 at 20:00 PM                                                                                                    |                                                                                                    |
|     | Run Stop Scheme                                                                                                    |      | Breakpoi            | nts No Issues                                                                                                    | Editor View Organizer                                                                                                    |
| 2.4 | MainStoryboard.storyboard                                                                                                    | D    | ealsModel.          | n                                                                                                    | +                                                                                                    |
| 4   | $\blacksquare   \blacktriangleleft   \triangleright   \boxed{\square} \rangle \boxed{\square} \rangle \boxed{\square} \rangle \boxed{\square} \rangle \boxed{\square} \rangle \bigcirc \text{Deals Table}$ | Vie  | nis is              | the seque that will be perform                                                                                                    | erdntation DealsTableViewController                                                                                                    |
| 3   |                                                                                                    |      | 82<br>83<br>96      | le can identify it through the                                                                                                    | timeoutInter ne sender is actually the                                                                                                    |
|     | 3                                                                                                    |      | 85                  | dentifier @propertwww.com                                                                                                    | UITableViewCell that was                                                                                                    |
|     | Neerby Deels                                                                                                    |      | 87                  | r or of a product of the cost of the form of the product of the product of the pr | tannatti tin turnati tannatti turnatti turnatti |
|     | Nearby Dears                                                                                                    |      | 88<br>89            | <pre>if (serverConnection != nil)</pre>                                                                                                    | apped by the user. We can                                                                                                    |
| Ø   | Prototype Cells                                                                                                    |      | 90                  | {                                                                                                    | access the deal information                                                                                                    |
|     | Title                                                                                                    |      | 92                  | return YES;                                                                                                    | through the sender object.                                                                                                    |
| S   | Subtitle                                                                                                    |      | 93<br>94            | }<br>return N0;                                                                                                    |                                                                                                    |
|     |                                                                                                    |      | 95 }                |                                                                                                    |                                                                                                    |
| 20  |                                                                                                    |      | 97 <b>#</b> p       | ragma mark - Storyboard segues                                                                                                    |                                                                                                    |
| 1   |                                                                                                    |      | 99 -                | <pre>(void)prepareForSegue:(UIStoryboardSegue *)segue s</pre>                                                                                                    | sender:(id)sender                                                                                                    |
| 1   |                                                                                                    |      | 100 1               |                                                                                                    |                                                                                                    |
|     | Table View                                                                                                    |      | 102 }               |                                                                                                    |                                                                                                    |
|     | Table view                                                                                                    |      | 104 <b>#</b> p      | ragma mark – NSURLConnection load callbacks                                                                                                    |                                                                                                    |
|     | Prototype Content                                                                                                    |      | 106 -               | <pre>(void)connection:(NSURLConnection *)connection did</pre>                                                                                                    | ReceiveResponse:(NSURLResponse *)response                                                                                                    |
|     |                                                                                                    | E    | 108<br>109 }        | <pre>[self.webData setLength:0];</pre>                                                                                                    |                                                                                                    |
|     |                                                                                                    |      | 111 -               | <pre>(void)connection:(NSURLConnection *)connection did</pre>                                                                                                    | dReceiveData:(NSData *)data                                                                                                    |
|     |                                                                                                    |      | 112 <b>{</b><br>113 | [self.webData appendData:data];                                                                                                    |                                                                                                    |
|     |                                                                                                    | F    | 114 }<br>115        |                                                                                                    |                                                                                                    |
|     |                                                                                                    |      | 116 -<br>117 {      | <pre>(void)connection:(NSURLConnection *)connection did</pre>                                                                                                    | dFailWithError:(NSError *)error                                                                                                    |
| 4   |                                                                                                    |      | 118                 | <pre>self.webData = nil;</pre>                                                                                                    |                                                                                                    |
|     |                                                                                                    |      | 120<br>121          | UIAlertView *errorAlert = [[UIAlertView alloc] i                                                                                                    | <pre>initWithTitle:@"Connection Problem"     message:@"The application was unable to connect to the server"</pre>                                                                                                    |
| D   |                                                                                                    |      | 122                 | cance                                                                                                    | delegate:nil<br>elButtonTitle:nil                                                                                                    |
|     |                                                                                                    |      | 124                 | [orrorAlest_chau];                                                                                                    | <pre>ButtonTitles:@"Ok", nil];</pre>                                                                                                    |
|     |                                                                                                    |      | 125 }               | [errorAtert show];                                                                                                    |                                                                                                    |
|     |                                                                                                    |      | 127                 | (void)connectionDidFinishLoading:(NSURLConnection                                                                                                    | *)connection                                                                                                    |
|     |                                                                                                    | 2    | 129 {               | /* Extract XML from webData */                                                                                                    |                                                                                                    |
|     |                                                                                                    |      | 131                 | NSString *receivedXML = [[NSString alloc] initWi                                                                                                    | ithBytes:[self.webData mutableBytes]                                                                                                    |
|     |                                                                                                    |      | 132                 |                                                                                                    | length:iself.webpata lengthi                                                                                                    |

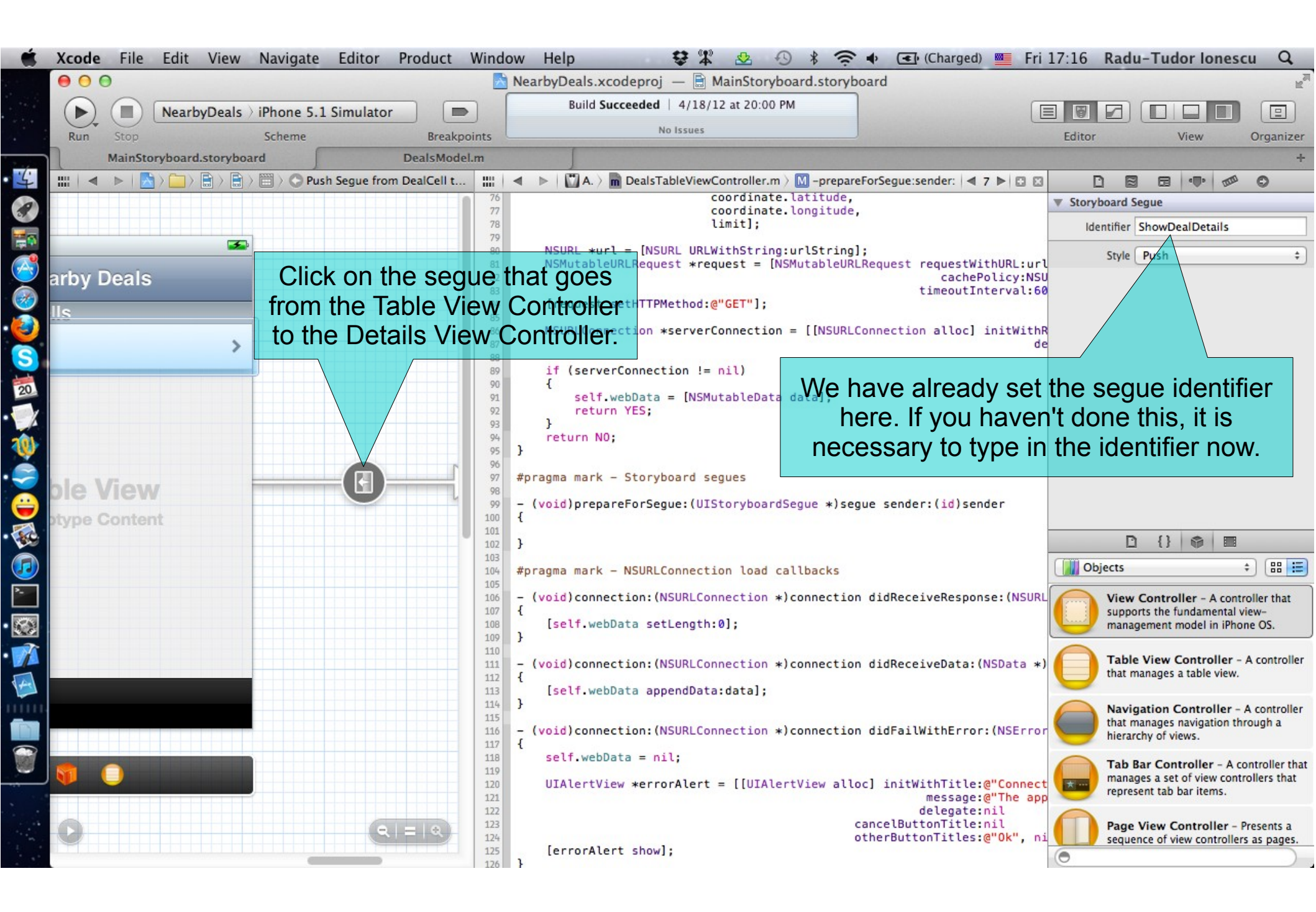

#### It's ok to close the Utilities area.

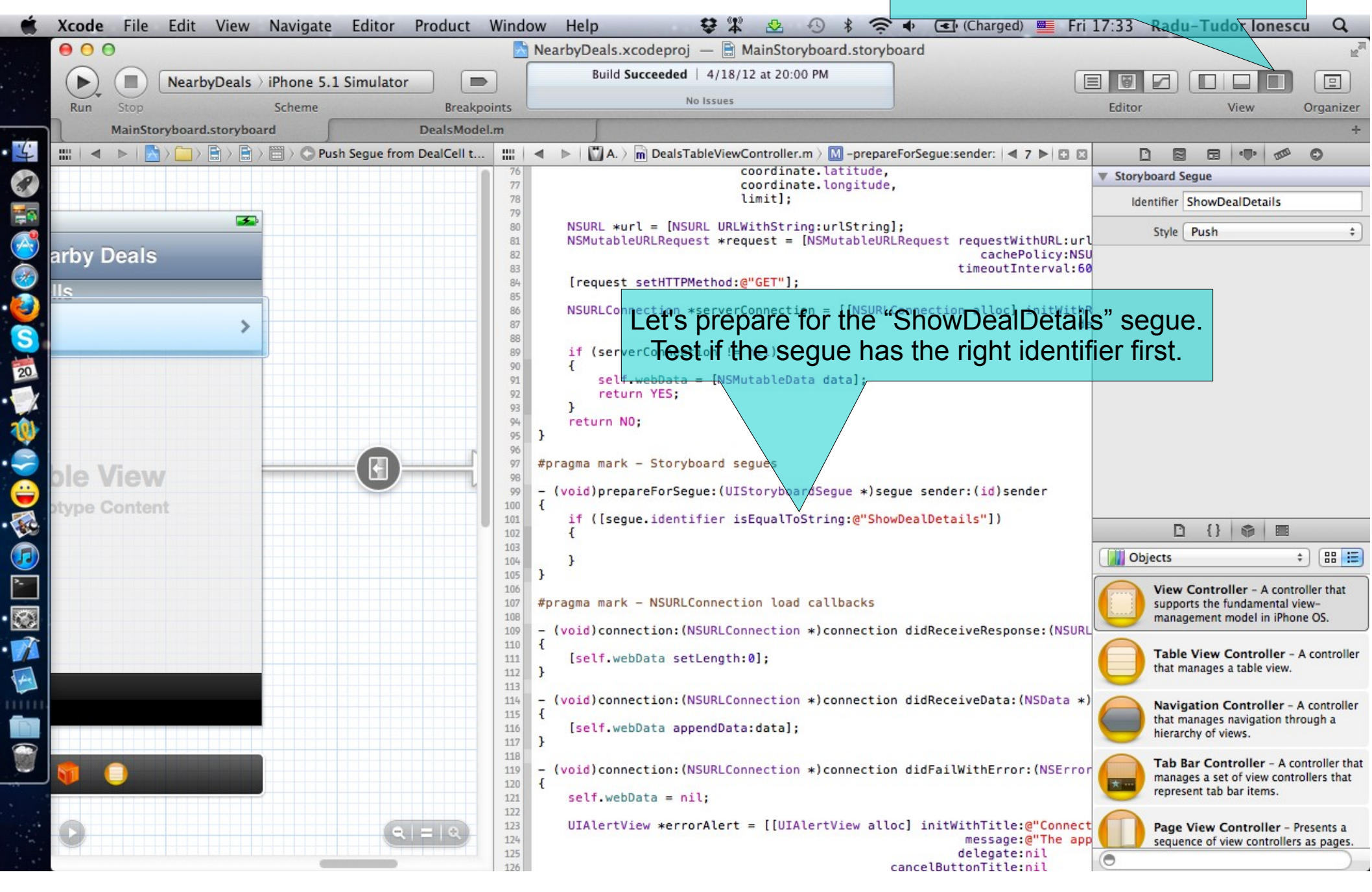

| Ś        | Xcode File | Edit View Naviga     | te Editor Pro    | oduct      | Windo       | w Help       |                         | <b>\$</b>    | 2 de de      | 0 * 🤅                   | • •         | (Charged)       | Fri 17:                  | 38 Rad          | u-Tudor Ion  | escu Q         |
|----------|------------|----------------------|------------------|------------|-------------|--------------|-------------------------|--------------|--------------|-------------------------|-------------|-----------------|--------------------------|-----------------|--------------|----------------|
|          | 00         |                      |                  |            |             | NearbyDea    | ls.xcodep               | roj — 🖹 I    | MainStoryb   | board.storybo           | bard        |                 |                          |                 |              | R <sub>M</sub> |
|          |            | NearbyDeals > iPhone | 5.1 Simulator    |            |             | Bui          | ild Succeed             | led   4/18/  | 12 at 20:00  | PM                      |             |                 |                          |                 |              |                |
|          | Run Stop   | Scheme               |                  | Breakp     | oints       |              |                         | Project 🙆 1  | 1            |                         | 1000000     |                 | E                        | ditor           | View         | Organizer      |
|          | MainS      | toryboard.storyboard | De               | ealsMode   | l.m         |              |                         |              |              |                         |             |                 |                          |                 |              | +              |
| 4        |            |                      | Deals Ta   🗏 🔒 I | >          |             | Automati     | c ) m Deal              | IsTableViewC | Controller.m | > M -prepareF           | orSegue:sen | nder:           |                          |                 |              | ⊴ 2 ▶ 🖸 🖾      |
| 3        |            |                      |                  | 77         |             |              |                         | coordin      | ate.longit   | tude,                   |             |                 |                          |                 |              |                |
| -        |            |                      | <b>3</b>         | 79         | NC          | UDI averal - | INCUDE 1                | UDI WithCtr  | ing unlift a | singl.                  |             |                 |                          |                 |              |                |
| A        |            | Nearby Deale         | -                | 81         | NS          | MutableURL   | Request *               | *request =   | [NSMutabl    | leURLRequest            | requestW    | ithURL:url      |                          |                 |              |                |
| õ        |            | Nearby Dears         |                  | 82         |             | 0.007.000    |                         |              |              |                         | timeoutI    | nterval:60      | ];                       | eloadigno       | ringLocallac | levata         |
| š        | Prototy    | /pe Cells            |                  | 84         | ۱r          | equest set   | HIIPMetho               | )d:@"GET"]   | ;            |                         |             |                 |                          |                 |              |                |
| 2        | Title      |                      | >                | 86<br>87   | NS          | URLConnect   | ion *serv               | /erConnect:  | ion = [[NS   | SURLConnecti            | on alloc]   | initWithR<br>de | equest:req<br>legate:sel | uest<br>f];     |              |                |
| 2        | Subtitle   |                      | -                | 88<br>89   | if          | (serverCo    | nnection                | != nil)      |              |                         |             |                 |                          |                 |              |                |
| 20       |            |                      |                  | 90<br>91   | {           | self.web     | Data = [M               | VSMutableD   | ata data];   | ;                       |             |                 |                          |                 |              |                |
| A        |            |                      |                  | 92<br>93   | }           | return Y     | ES;                     |              |              |                         | Ca          | ist the         | weakl                    | y type          | ed objec     | t              |
| 1        |            |                      |                  | 94<br>95   | }           | turn NO;     |                         |              |              |                         | send        | ler <b>to</b>   | a UIT                    | able            | ViewCe       | 11.            |
|          |            | Table Man            | _                | 96<br>97   | #pragm      | a mark - S   | toryboard               | d segues     |              |                         |             |                 |                          |                 |              |                |
|          | 1          | lable view           |                  | 98<br>99   | - (voi      | d)prepareF   | orSeque:                | (UIStorybo   | ardSeque *   | *)seque send            | er:(id)se   | nder            |                          |                 |              |                |
|          |            | Prototype Content    | t                | 100        | {<br>if     | ([seque.i    | dentifier               | r isEqualT   | oString:@"   | "ShowDealDet            | ails")      |                 |                          |                 |              |                |
|          |            |                      |                  | 102        | {           | UITableV     | iewCell a               | *cell = (U   | ITableView   | wCell *)send            | er:         |                 |                          |                 |              |                |
| U        |            |                      |                  | A104       |             | NSIndexP     | ath <mark>∗ind</mark> € | exPath = [   | self.table   | eView indexP            | athForCel   | l:cell];        |                          |                 |              |                |
| <u>^</u> |            |                      |                  | 106        | }           |              |                         |              |              |                         |             |                 |                          |                 |              |                |
|          |            |                      |                  | 108        | #oraam      | a mark - N   |                         | action los   | d callback   | Ve I                    | /           |                 |                          |                 |              |                |
| T        |            |                      |                  | 110        | - (voi      | d)connecti   | on: (NSURI              | Connectio    |              | ction didPer            | eiveRespo   | ALC: (NSURI     | Pernonce *               | ) response      |              |                |
| 4        |            |                      |                  | 112        | {           | alf uphDat   | on. (NSORE              | ath.01.      | n */connec   |                         | ervenespu   | IISC, (NSORE    | Kesponse *               | )Tesponse       |              |                |
|          |            |                      |                  | 115        | }           | ett.webbata  | a secceny               | jen.0],      |              | We ne                   | ed the      | e inde          | -xPat                    | h <b>of t</b> l | his cell     |                |
| D        |            |                      |                  | 115        | - (voi      | d)connecti   | on: (NSURI              | Connectio    | n *)connec   | ction didRec            | dor fo      |                 |                          |                 | from         |                |
|          |            |                      |                  | 117        | 1<br>[s     | elf.webDat   | a append[               | Data:data]   | ;            |                         |             | yet in          |                          |                 | nom          |                |
| -        |            |                      |                  | 119        | 3           |              |                         |              |              |                         | the         | snar            | eamod                    | er.             |              |                |
|          |            |                      |                  | 121<br>122 | - (voi<br>{ | d)connecti   | on: (NSURL              | _Connection  | n *)conne    | <del>ction didFai</del> | .lWithErro  | r:(NSError      | *)error                  |                 |              |                |
|          | 0          |                      | <b>२</b>   =   २ | 123<br>124 | se          | lf.webData   | = nil;                  |              |              |                         |             |                 |                          |                 |              |                |
|          |            |                      |                  | 125        | UI          | AlertView    | *errorAle               | ert = [[UI/  | AlertView    | alloc] init             | WithTitle   | @"Connect       | ion Proble               | m"<br>as unable | to connect   | to the server  |

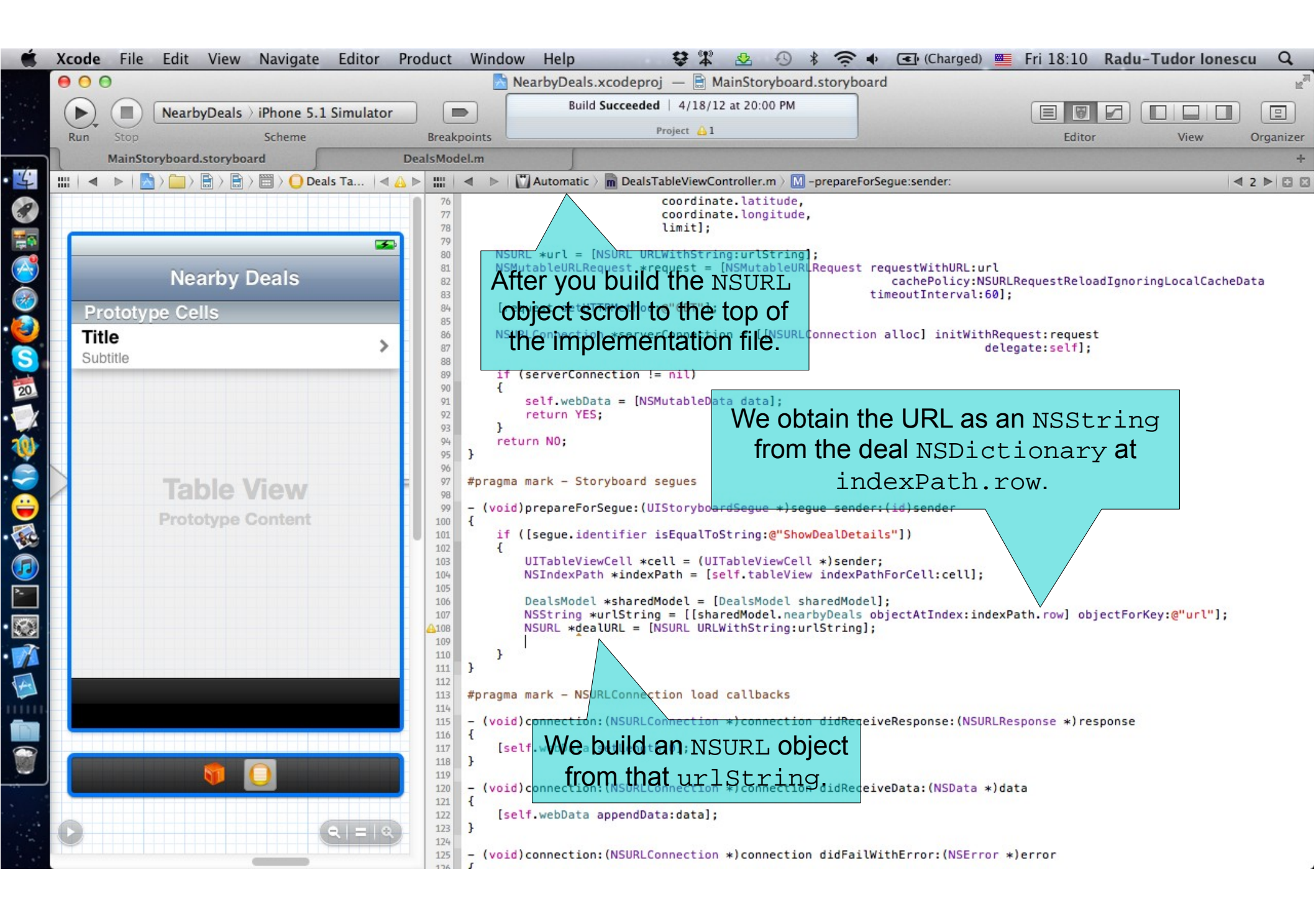

| ź       | Xcode File | Next, we are                    | going to se                                                                                              | t the dealur                                                                                                    |                                                                              | 🔿 🐮 🛜 🌢 🖃 (Charged) 🎟 Fri 18:23                                                                                                    | Radu-Tudor Jonescu O       |
|---------|------------|---------------------------------|----------------------------------------------------------------------------------------------------|----------------------------------------------------------------------------------------------------|------------------------------------------------------------------------------|----------------------------------------------------------------------------------------------------|----------------------------|
|         | 0 0 0      | @property <b>Of</b>             | ur destinati                                                                                             | on View Conti                                                                                                    | oller MainStory                                                              | board.storyboard                                                                                                    | Radu Tudor Ionescu 🥰       |
|         |            | The Table View C                | ontroller ha                                                                                             | s to know abo                                                                                                    | ut the hore 5.                                                               | 1 Simular                                                                                                    |                            |
| 1       | Run Stop   | Deal Details Vie                | v Controlle                                                                                              | : so let's #im                                                                                                    | oort                                                                         | Edit                                                                                                    | or View Organizer          |
| 1       | MainStor   | the "DealDetails                | /iewContro                                                                                               | ller h" header                                                                                                    | here                                                                         |                                                                                                    | +                          |
|         | Prototype  | Nearby Deals                    | /ie<br>1 //<br>2 // Deal<br>3 // Near<br>4 //<br>5 // Crea<br>// Copy<br>7 //<br>8 #import<br>10 #import | Automatic > m DealsTable<br>sTableViewController.m<br>byDeals<br>ted by Radu-Tudor Ione<br>right (c) 2012MyCom<br>"DealsTableViewControl<br>"DealDetailsViewContro | <pre>viewController.m &gt; scu on 3/21/12. panyName All ler.h" ller.h"</pre> | <ul> <li>@interface DealsTableViewController()</li> <li>webData</li> <li>@implementation DealsTableViewController</li> <li>webData</li> <li>-initWithStyle:</li> <li>-viewDidLoad</li> <li>-viewDidUnload</li> <li>-viewDidAppear:</li> </ul> | 4 2 ▶ 🗈 🖬                  |
| S<br>20 | Subtitle   |                                 | 11 #import<br>12<br>13 static N<br>14 static N                                                           | "DealsModel.h"<br>SString *kAdsServerURL<br>SString *kAppKey = @"f                                                                                                 | = @"http://www<br>e008041973b6676                                            | <ul> <li>-shouldAutorotateToInterfaceOrientation:</li> <li>-requestDealsNearLocation:limit:</li> </ul>                                                                                                    |                            |
|         |            |                                 | 15<br>16 @interfa<br>17<br>18 @propert<br>19<br>20 @end                                                  | ce DealsTableViewContr<br>y (nonatomic, strong)                                                                                                    | oller ()<br>NSMutableData 🛪                                                  | Storyboard segues      -prepareForSegue:sender:      NSURLConnection load callbacks     -connection:didReceiveResponse:                                                                                                    |                            |
|         | F          | Table View<br>Prototype Content | 21<br>22 @impleme<br>23<br>24 @synthes<br>25<br>26 - (id)in                                              | ntation DealsTableView<br>ize webData = _webData<br>itWithStyle:(UITableVi                                                                                         | Controller<br>;<br>ewStyle)style                                             | <ul> <li>-connection:didReceiveData:</li> <li>-connection:didFailWithError:</li> <li>-connectionDidFinishLoading:</li> </ul>                                                                                                    |                            |
|         |            |                                 | 28 self<br>29 if (<br>30<br>31 }<br>32 retu<br>33 }<br>34                                                | = [super initWithStyl<br>self) {<br>// Custom initializati<br>rn self;                                                                                             | <sup>e:styte];</sup><br>∞Then go<br>r                                        | Table view data source<br>-numberOfSectionsInTableView:<br>backatorthenprepareForS<br>nethod: to finisht it's implem<br>Table view delegate                                                                                                   | Segue:sender:<br>entation. |
|         |            |                                 | 35 - (void)<br>36 {<br>37 [sup<br>38                                                                     | viewDidLoad<br>er viewDidLoad];                                                                                                    |                                                                              | M -tableView:didSelectRowAtIndexPath:                                                                                                    |                            |
|         |            | <b>9</b>                        | 39 // U<br>40 // s<br>41<br>42 // U<br>43 // s<br>44 }                                                   | ncomment the following<br>elf.clearsSelectionOnV<br>ncomment the following<br>elf.navigationItem.rig                                                               | line to preser<br>iewWillAppear =<br>line to displa<br>htBarButtonItem       | ve selection between presentations.<br>NO;<br>y an Edit button in the navigation bar for<br>= self.editButtonItem;                                                                                                    | this view controller.      |
|         | 0          | (III)                           | 46 - (void)<br>47 {<br>48 [sup<br>49 // R<br>50 // e                                                     | viewDidUnload<br>er viewDidUnload];<br>elease any retained su<br>.g. self.myOutlet = ni                                                                            | bviews of the m<br>l;                                                        | ain view.                                                                                                    |                            |

| Ś    | Xcode File Edit View Navigate Editor  | Product Window Help 😌 🕸 🕙 🖇 🎅 🗣 💽 (Charged) 🚆                                                                                                    | Fri 18:31 Radu-Tudor Ionescu Q                         |
|------|---------------------------------------|----------------------------------------------------------------------------------------------------|--------------------------------------------------------|
|      | 00                                    | 🔀 NearbyDeals.xcodeproj — 📄 MainStoryboard.storyboard                                                                                                    | R <sub>M</sub>                                         |
|      | ► NearbyDeals > iPhone 5.1 Simulator  | Finished running NearbyDeals on iPhone 5.1 Simular                                                                                                    |                                                        |
| _    | Run Stop Scheme                       | Breakpoints No Issues                                                                                                    | Editor View Organizer                                  |
| 4    | MainStoryboard                        | DealsModel.m                                                                                                    | +                                                      |
| 1    |                                       | 75     Automatic > m DealsTableViewController.m > M -prepareForSegue:sender:       75     kAdsServerURL,                                                                                                    | 4 2 ▶ ⊡ ⊠                                              |
|      | <b></b>                               | 76     kAppKey,       77     coordinate.latitude,       78     coordinate.longitude,                                                                                                    |                                                        |
|      | Nearby Deals                          | NSURL *url = The sequer contains the destinati                                                                                                    | onViewController                                       |
| 2    | Prototype Cells                       | that is going to appear on screen but                                                                                                    | it is statically typed to                              |
| S    | Title >                               | <pre>85 [request setHTTPMethod:@"CET"];<br/>86 UIV1ewController. This is ok since<br/>87 NSURLConnection *serverConnection = [[NSURLConnection alloc] initWithRequest<br/>87 NSURLConnection *serverConnection = [[NSURLConnection alloc] initWithRequest<br/>87 NSURLConnection *serverConnection = [[NSURLConnection alloc] initWithRequest<br/>87 NSURLConnection *serverConnection = [[NSURLConnection alloc] initWithRequest<br/>87 NSURLConnection *serverConnection = [[NSURLConnection alloc] initWithRequest<br/>87 NSURLConnection *serverConnection = [[NSURLConnection alloc] initWithRequest<br/>87 NSURLConnection *serverConnection = [[NSURLConnection alloc] initWithRequest<br/>87 NSURLConnection *serverConnection = [[NSURLConnection alloc] initWithRequest<br/>87 NSURLConnection *serverConnection = [[NSURLConnection alloc] initWithRequest<br/>87 NSURLConnection *serverConnection = [[NSURLConnection alloc] initWithRequest<br/>87 NSURLConnection *serverConnection = [[[NSURLConnection alloc]] initWithRequest<br/>87 NSURLConnection *serverConnection = [[[[[[[[[[[[[[[[[[[[[[[[[[[[[[[[[[[</pre> | every View Controller                                  |
| 20   |                                       | must be a subclass of UIViewContra                                                                                                    | oller, but we would                                    |
| X    |                                       | if (serve come get a warning if we try to access a @                                                                                                    | property (such as                                      |
| 10   |                                       | self. webData = [NS1// URL) of our custom View Cont                                                                                                    | roller. This is why we                                 |
|      |                                       | <sup>94</sup> have to make a cast                                                                                                    | first                                                  |
|      | Table View                            | 96 }<br>97                                                                                                    |                                                        |
|      | Prototype Content                     | 98 #pragma mark - Storyboard segues<br>99                                                                                                    |                                                        |
|      | i i i i i i i i i i i i i i i i i i i | <pre>100 - (void)prepareForSegue:(UIStoryboardSegue *)segue sender:(id)sender 101 {</pre>                                                                                                    |                                                        |
| 2    |                                       | <pre>102 if ([segue.identifier isEqualToString:@"ShowDealDetails"]) 103 {</pre>                                                                                                    |                                                        |
|      |                                       | <pre>104 UITableViewCell *cell = (UITableViewCell *)sender;<br/>105 NSIndexPath *indexPath = [self.tableView indexPathForCell:cell];<br/>106</pre>                                                                                                    |                                                        |
| X    |                                       | <pre>107 DealsModel *sharedModel = [DealsModel sharedModel];<br/>108 NSString *urlString = [[sharedModel.nearbyDeals objectAtIndex:indexPa<br/>109 NSURL *dealURL = [NSURL URLWithString:urlString];</pre>                                                                                                    | th.row] objectForKey:@"url"];                          |
|      |                                       | 110     DealDetailsViewController *detailsViewController = (DealDetailsViewController.dealURL = dealURL;)       112     112                                                                                                    | <pre>ntroller *)segue.destinationViewController;</pre> |
|      |                                       | 114 }                                                                                                    |                                                        |
|      |                                       | 116 #pragma mark - NSURLConnection load collbacks                                                                                                    |                                                        |
|      |                                       | 118 - (void)connection:(NSURLConnection *)connection didReceiveResponse:(NSURLRes                                                                                                    | ponse *)response                                       |
|      |                                       | (self.webData setLengt And set the dealURL                                                                                                    |                                                        |
|      |                                       | 123 - (void) connection: (NSUR C@propenty oike this Data: (NSData *) dat                                                                                                    | a                                                      |
| 1.11 |                                       | 125 [self.webData appendData:data]:                                                                                                    |                                                        |

#### Task: Configure the View Controller that presents deal details.

- 30. Run the application in iOS Simulator. Try to view the details for a few deals after the application loads them inside the Table View.
- 31. Unplug your Internet cable to test what happens when the device has lost its Internet connection. Now try to view details about a nearby deal.
- An Alert View like the one from the next slide should appear on screen. If you press the "Ok" button the Alert View is dismissed, but the Deal Details View remains on screen.
- There is no reason to let the Deal Details View on screen. The user's only action is to go back from this View and maybe try to see details about another deal. We can anticipate the user's action and automatically put him back on the Table View when he presses the "Ok" button.

32. Stop running the application and plug your Internet cable back.

| Ś. | iOS Simulator File Edit Hardware Debug                                                                                                    | /indow Help                              | \$ # 🕹                                                                                          | -9 \$ ♥ ●                                                              | (Charged)    | Fri 18:54    | Radu-Tudor Ionesci | u Q,           |
|----|----------------------------------------------------------------------------------------------------|------------------------------------------|-------------------------------------------------------------------------------------------------|------------------------------------------------------------------------|--------------|--------------|--------------------|----------------|
|    | 000                                                                                                    | Nearby                                   | yDeals.xcodeproj — 🗎 MainSto                                                                    | oryboard.storyboard                                                    |              |              |                    | R <sub>M</sub> |
|    | ► ■ NearbyDeals > iPhone 5.1 Simulator                                                                                                    |                                          | Running NearbyDeals on iPhone 5.1 !                                                             | Simulator                                                              |              |              |                    |                |
|    | Run Stop Scheme                                                                                                    | Breakpoints                              | No Issues                                                                                       |                                                                        |              |              |                    | Organizer      |
| 4  | MainStoryboard D                                                                                                    | alsModel.m                               |                                                                                                 |                                                                        |              |              |                    | +              |
| 0  | $\blacksquare   \blacktriangleleft   \bowtie \rangle \square \rangle \square \rangle \square \rangle \square \rangle \square \rangle \square \rangle \square Deals Table Vie$ |                                          | atic ) m DealsTableViewController.m                                                             | n > M -prepareForSeg                                                   |              |              |                    | 2 🕨 🖸 🖾        |
|    |                                                                                                    | 76                                       | kAppKey,                                                                                        | tude                                                                   |              |              |                    |                |
|    | <b>E</b>                                                                                                    | 78<br>79                                 | <pre>coordinate.longi limit];</pre>                                                             | itude,                                                                 | Carrier 🗢    | 6:54 PM      |                    |                |
|    | Nearby Deals                                                                                                    | 80<br>81 NSURL *url<br>82 NSMutableU     | = [NSURL URLWithString:urlSt<br>RLRequest *request = [NSMutab                                   | tring];<br>bleURLRequest req                                           | Nearby Deals |              |                    |                |
| 2  | Prototype Cells                                                                                                    | 83<br>84                                 |                                                                                                 | tim                                                                    |              |              |                    |                |
| S  | Title                                                                                                    | 85 [request so<br>86                     | etHTTPMethod:@"GET"];                                                                           | (                                                                      |              |              |                    |                |
| 20 | Subtitle                                                                                                    | 87 NSURLConneo<br>88                     | ction *serverConnection = [[N                                                                   | NSURLConnection a                                                      |              |              |                    |                |
| X  |                                                                                                    | 90 if (server)                           | Connection != nil)                                                                              |                                                                        |              |              |                    |                |
| 0  |                                                                                                    | 92 self.wo<br>93 return                  | ebData = [NSMutableData data]<br>YES;                                                           | 1;                                                                     | Loa          | adina Prob   | lem                |                |
| È  |                                                                                                    | 94 }<br>95 return NO:                    |                                                                                                 |                                                                        | The applie   | ation was un | able to load       |                |
|    | Table View                                                                                                    | 96 }<br>97                               |                                                                                                 |                                                                        | The applica  | the request  | able to load       |                |
|    | Prototyne Content                                                                                                    | 98 #pragma mark -                        | Storyboard segues                                                                               |                                                                        |              |              |                    |                |
|    | Prototype content                                                                                                    | 100 - (void)prepare                      | eForSegue:(UIStoryboardSegue                                                                    | *)segue sender:(                                                       | -            | Ok           |                    |                |
| 2  |                                                                                                    | 102 if ([segue.                          | .identifier isEqualToString:@                                                                   | @"ShowDealDetails                                                      |              |              |                    |                |
|    |                                                                                                    | 104 UITable<br>105 NSInde:               | eViewCell *cell = (UITableVie<br>xPath *indexPath = [self.tabl                                  | ewCell <b>*)sender;</b><br>leView indexPathF                           |              |              |                    |                |
|    |                                                                                                    | 107 DealsMo<br>108 NSStri<br>109 NSURL 3 | odel *sharedModel = [DealsMod<br>ng *urlString = [[sharedMode]<br>*dealURL = [NSURL URLWithStri | <pre>del sharedModel];<br/>l.nearbyDeals obj<br/>ing:urlString];</pre> |              |              |                    |                |
|    |                                                                                                    | 111 DealDer                              | tailsViewController *detailsV                                                                   | ViewController =                                                       |              |              | 0                  | ntroller;      |
|    |                                                                                                    | 113 }<br>114 }                           | sviewcontrotter.deatokt = dea                                                                   | GUNE,                                                                  | List         |              | Map                |                |
|    |                                                                                                    | 115<br>116 #pragma mark -                | NSURLConnection load callbac                                                                    | cks                                                                    |              |              |                    |                |
|    | 🧿 🔘                                                                                                    | 117<br>118 - (void)connect<br>119 {      | tion:(NSURLConnection *)conne                                                                   | ection didReceive                                                      |              | $( \cap )$   |                    |                |
|    |                                                                                                    | 120 [self.webDa                          | ata setLength:0];                                                                               |                                                                        |              |              |                    |                |
|    |                                                                                                    | 122<br>123 - (void)connect               | tion:(NSURLConnection *)conne                                                                   | ection didReceiveDa                                                    |              |              |                    |                |
|    | NearbyDeals                                                                                                    |                                          |                                                                                                 |                                                                        |              |              |                    |                |

#### Task: Configure the View Controller that presents deal details.

- 33. Click on the Deal Details View Controller in Interface Builder to see its associated files in Assistant Editor. Make sure the header file is selected in Assistant Editor.
- 34. We can assign a delegate object to the UIAlertView that shows the "Loading Problem" error message. The delegate object will receive an event when the user presses the "Ok" button of the Alert View. We want to pop our View Controller from the navigation stack in this case.

We must declare the UIAlertViewDelegate protocol and set this View Controller to be the Alert View delegate.

The next screenshot shows how to declare this @protocol.

| Ű. | Xcode File Edit View Navigate Editor P | oduct Window Help 😂 🕸 🕸 🔹 🗣 🗲 🗣 💽 (Charged) 🔤 Fri 19:07 Radu-Tudor Ionescu 🔍                                                                                                    |
|----|----------------------------------------|----------------------------------------------------------------------------------------------------|
|    | 00                                     | NearbyDeals.xcodeproj – 🖹 Mai Any Object in Objective-C can                                                                                                    |
|    | NearbyDeals ) iPhone 5.1 Simulator     | Finished running NearbyDeals on Phimplement several protocols                                                                                                    |
|    | Run Stop Scheme                        | Breakpoints No Issues The protocols are given in aditor View Organizer                                                                                                    |
| 4  | MainStoryboard.storyboard              | ealsModel.m comma separated list, after +                                                                                                    |
|    | MainStoryboard.storyboard              | <pre>colongeted list, after + Comma separated list, after + Comma separated - Comma separated - Comma separated - Comma</pre> |

### Task: Configure the View Controller that presents deal details.

- 35. Select the DealDetailsViewController.m implementation file in Assistant Editor.
- 36. Set the delegate object of the UIAlertView to self when you initialize it in the webView:didFailLoadWithError: method.
- **37.** Add a #pragma mark declaration for the methods of the UIAlertViewDelegate protocol.
- 38. Implement the alertView:clickedButtonAtIndex: method and pop the View Controller from the navigation stack. You have to send the popViewControllerAnimated: message to the self.navigationController object.

Look over the next screenshot for help.

|            | Xcode          | File     | Edit Viev     | v Navigate     | Editor        | Produc   | t Windo    | ow Help                         |             | \$\$            | \$ €         | * 🔿               | • •         | (Charged)       | Fri 19:21      | Radu-Tu   | dor lones | cu Q           |
|------------|----------------|----------|---------------|----------------|---------------|----------|------------|---------------------------------|-------------|-----------------|--------------|-------------------|-------------|-----------------|----------------|-----------|-----------|----------------|
|            | 000            | 0        |               |                |               |          |            | NearbyDea                       | als.xcodep  | proj — 🗎 M      | ainStorybo   | oard.storybo      | oard        |                 |                |           |           | R <sub>M</sub> |
|            | $(\mathbf{b})$ |          | NearbyDeal    | s > iPhone 5.1 | l Simulator   |          |            | Finishe                         | d running N | NearbyDeals on  | iPhone 5.1 S | Simulat           |             |                 |                |           |           |                |
| <u> </u>   | Run            | Stop     |               | Scheme         |               | Bre      | akpoints   |                                 |             | No Issues       |              |                   |             |                 | Editor         |           | View      | Organizer      |
| 4          | 1              | MainStor | yboard.storyl | board          |               | DealsM   | odel.m     |                                 |             |                 |              |                   |             |                 |                |           |           | +              |
| 2          |                |          | ) 🛑 ) 🗎 ) 🛽   | 🖹 > 🛅 > 🚺 Dei  | al Details Vi | 29       |            | Automatic                       | m DealDe    | etailsViewContr | oller.m 🤉 🖸  | @implement        | tation Deal | DetailsViewCont | roller         |           | •         | 1 2 ▶ 🖸 🖾      |
|            |                |          |               |                |               | 30<br>31 | [sel       | f setActiv                      | vityIndica  | ator:nil];      |              |                   |             |                 |                |           |           |                |
|            |                |          |               |                | 3             | 32       | 1/ R       | elease any                      | / retained  | d subviews o    | of the main  | n view.           |             |                 |                |           |           |                |
|            |                |          |               |                |               | 34       | - (void)   | viewWillAr                      | pear: (BO   | () animated     |              |                   |             |                 |                |           |           |                |
| $\bigcirc$ |                |          |               |                |               | 36       | {          | or viouduil                     |             | animated].      |              |                   |             |                 |                |           |           |                |
| ۷          |                |          |               |                |               | 38       | (sup       | er viewwit                      | coppear     | animateuj,      |              |                   |             |                 |                |           |           |                |
| S          |                |          |               |                |               | 40       | [sel       | f.webView                       | stringBy    | EvaluatingJa    | waScriptF    | romString:        | @"documer   | nt.open();do    | cument.close() | ;"1;      |           |                |
| 20         |                |          |               |                |               | 41<br>42 | [sel       | f.activity                      | Indicato    | r startAnima    | ting];       |                   |             |                 |                |           |           |                |
|            |                |          |               |                |               | 43       | Isel       | <pre>LRequest * f.webView</pre> | loadReque   | est:request]    | ;            | stWithURL:        | self.deal   | LURL];          |                |           |           |                |
| -          |                |          |               |                |               | 45<br>46 | }          |                                 |             |                 |              |                   |             |                 |                |           |           |                |
| <b>W</b>   |                |          |               |                |               | 47<br>48 | - (BOOL) { | shouldAuto                      | protateTo   | Interface0ri    | entation:    | (UIInterfa        | ceOrienta   | ation)interf    | aceOrientatio  | n         |           |                |
| -          |                |          |               |                |               | 49<br>50 | }          | rn (interf                      | face0rien   | tation != UI    | Interface    | Orientatio        | onPortrait  | tUpsideDown)    |                |           |           |                |
| <b>e</b>   |                |          | UIWebV        |                |               | 51<br>52 | #pragma    | mark - UIV                      | VebView d   | elegate meth    | ods          |                   |             |                 |                |           |           |                |
| <b>6</b>   |                |          |               |                |               | 53<br>54 | - (void)   | webViewDid                      | FinishLo    | ad:(UIWebVie    | w *)webVie   | .ew               |             |                 |                |           |           |                |
|            |                |          |               |                |               | 55<br>56 | {<br>[sel  | f.activity                      | /Indicato   | r stopAnimat    | ing]:        |                   |             |                 |                |           |           |                |
|            |                |          |               |                |               | 57       | }          |                                 |             |                 |              |                   |             |                 |                |           |           |                |
|            |                |          |               |                |               | 59       | - (void)   | webView:(U                      | JIWebView   | *)webView d     | lidFailLoad  | dWithError        | :(NSErron   | r *)error       |                |           |           |                |
|            |                | his m    | ethod         | will get       | execut        | ted      | [sel       | f.activity                      | /Indicato   | r stopAnimat    | ing];        |                   |             |                 |                |           |           |                |
| 4          |                | wher     | n the us      | ser pres       | ses th        | e 🚳      | UIAl       | ertView ∗€                      | errorAler   | t = [[UIAler    | tView allo   | .oc] initWi       | thTitle:    | a"Loading Pro   | blem"          | le to los | the requ  | ect"           |
| 14-1       |                |          | -"Ok'         | ' button       |               | 65       |            |                                 |             |                 |              | di<br>concol Rutt | elegate:    | self            | acton was una  |           | ine requ  | est            |
|            |                |          |               |                |               | 67       |            |                                 |             |                 |              | otherButto        | onTitles:   | @"Ok", wil];    |                |           |           |                |
| 11111      |                |          |               |                |               | 69       | }          | orAlert sn                      | now];       |                 |              |                   |             | Sot the         |                | to to a   |           | oro            |
|            |                |          |               |                |               | 70       | #pragma    | mark - UIA                      | AlertView   | delegate me     | thods        |                   |             | Sectifie        | ueleya         |           | erri      |                |
|            |                |          | <b>V</b>      | 0              |               | 72<br>73 | - (void)   | alertView:                      | (UIAlert    | View *)alert    | View click   | kedButtonA        | tIndex:(N   | NSInteger)bu    | ttonIndex      |           |           |                |
|            |                |          |               |                |               | 74<br>75 | l<br>[sel  | f.navigati                      | ionContro   | ller popView    | Controlle    | rAnimated:        | YES];       |                 |                |           |           |                |
|            | 0              |          |               |                | 1=10          | 76<br>77 | }          |                                 |             |                 |              |                   |             |                 |                |           |           |                |
|            |                |          |               |                |               | 78<br>79 | @end       |                                 |             |                 |              |                   |             |                 |                |           |           | 10             |

#### Task: Configure the View Controller that presents deal details.

- 39. Run the application in iOS Simulator. Wait until the application loads the nearby deals inside the Table View.
- 40. Unplug your Internet cable and try to view details about a deal.
- The Alert View should appear on screen. If you press the "Ok" button the Alert View is dismissed and the user is put back on the Table View. The problem is fixed!
- 41. Stop running the application and plug your Internet cable again.

Assignment: The Table View cells are very tight together. Set the cell height to 70 pixels to add some white space and make them look nice.

Hint: Open the Utilities area and select the Prototype Cell in Interface Builder. Look for the Row Height property in Size Inspector. Note that you have to check the "Custom" option.

Do the same thing for the Table View. It also has a Row Height property that needs to be set.

Assignment: Set the title of Deal Details View Controller to "Deal Details".

Hint: Do this in Interface Builder.

Assignment: It would be nice to hide the bottom Tab Bar when the Deal Details View Controller is pushed on screen.

Hint: Select the Deal Details View in Interface Builder. In Attributes Inspector search for a property that suggests it would hide the Tab Bar.

You can also solve this assignment programmatically by setting the hidesBottomBarWhenPushed @property of the View Controller when its View loads (i.e. in the viewDidLoad method).

Assignment: Implement the viewDidDisappear: method of the Deal Details View Controller so that it stops loading webpage requested by the Web View.

Hint: Note that if you stop loading the request programmatically, you also have to stop the animation of the Activity Indicator.

# **Congratulations!**